# ASTROS Station 使用手冊

AS-201 / AS-101

V3.1

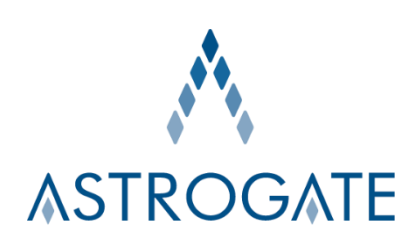

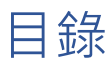

| 1 | AS   | TROS STATION 簡介                  | 5  |
|---|------|----------------------------------|----|
| 2 | AS   | TROS STATION 包裝與本機簡介             | 7  |
|   | 2.1  | 包裝內容                             | 7  |
|   | 2.2  | 連接介面介紹                           | 7  |
|   | 2.3  | 產品規格表                            | 8  |
|   | 2.4  | ASTROS STATION 使用網路通訊埠           | 9  |
| 3 | AS   | TROS STATION 安裝                  | 10 |
|   | 3.1  | 壁掛方式                             | 10 |
|   | 3.2  | 線材連接                             | 10 |
| 4 | AST  | TROS STATION 設定指南                | 11 |
|   | 4.1  | 進入 ASTROS 設定頁面                   | 11 |
|   | 4.2  | 設定頁面首頁                           | 12 |
|   | 4.3  | 一般設定                             | 13 |
|   | 4.4  | HDMI & VGA                       | 14 |
|   | 4.5  | 日期和時間                            | 15 |
|   | 4.6  | 無線 / 有線                          | 16 |
|   |      | 方式 1:ASTROS Station 為獨立網路        | 16 |
|   |      | 方式 2:ASTROS Station 加入公司的本地網路    | 17 |
|   | 4.7  | 系統更新                             | 22 |
|   | 4.8  | 密碼                               | 22 |
|   | 4.9  | 系統設定                             | 22 |
|   | 4.10 | )節能設定                            | 23 |
|   |      | 休眠模式                             | 23 |
|   |      | 待機模式                             | 23 |
|   | 4.11 | 1 遠端存取                           | 23 |
|   | 4.12 | 2 重啟 24                          |    |
|   | 4.13 | 3 登出 24                          |    |
| 5 | 用    | ASTROS APP 開始進行畫面分享              | 25 |
|   | 5.1  | 下載 ASTROS APP                    | 25 |
|   |      | Windows 及 macOS                  | 25 |
|   |      | Android、iOS 及 iPadOS             | 25 |
|   | 5.2  | 使用 ASTROS App 連線到 ASTROS STATION | 25 |

|   |            | 使用步驟                                    | 25       |
|---|------------|-----------------------------------------|----------|
|   | 5.3        | ASTROS APP 操作指南                         | 26       |
|   |            | Station 清單                              | 26       |
|   |            | Station 搜尋欄                             | 26       |
|   |            | 投影/暫停與停止按鍵                              | 27       |
|   |            | 單一視窗分享                                  | 27       |
|   |            | 全螢幕投影                                   | 27       |
|   |            | 靜音開闢                                    | 27       |
|   |            | 近距觀看                                    | 27       |
|   |            | 一對多投影                                   | 28       |
|   |            | 常用清單                                    | 29       |
|   |            | ASTROS 快速連線                             | 29       |
|   |            | 展開或摺疊功能表                                | 30       |
|   |            | ASTROS App 設定                           | 30       |
|   |            | 在 macOS 裝置上啟動聲音投影                       | 31       |
|   |            | Windows 免安裝版                            | 31       |
|   | 5.4        | 在 ANDROID、IOS 及 IPADOS 設備上使用 ASTROS APP | 32       |
| 6 | 使月         | 用 AIRPLAY 及 GOOGLE CAST 原生協定投影          | 34       |
|   | 6.1        | AirPlay                                 | 34       |
|   | 6.2        | GOOGLE CAST                             | 35       |
| 7 | 使月         | 用瀏覽器投影                                  | 36       |
|   | 7.1        | 進入 ASTROS 設定首頁                          | 36       |
|   | 7.2        | 開始使用瀏覽器投影                               | 36       |
|   |            | 使用步驟                                    | 36       |
|   | 7.3        | 停止瀏覽器投影                                 | 37       |
| 8 | 網頭         | 頁版主持人模式                                 | 39       |
|   | 8.1        | 登入頁面                                    | 39       |
| 9 | 待核         | 幾書面功能介紹                                 | 42       |
|   | 9.1        |                                         | 42       |
|   | 9.2        | 控制面板                                    | 44       |
|   | 9.3        |                                         | 45       |
|   | 210        | 自動排版                                    | .5       |
|   |            | 手動排版                                    | 45<br>45 |
|   | ٩ <i>1</i> | 了 <u>我们们</u><br>協作功能懸浮面板與操作介面           | 45<br>46 |
|   | <b>2</b>   |                                         |          |

|    | 懸浮面板                                                                               | 46                               |
|----|------------------------------------------------------------------------------------|----------------------------------|
|    | 畫面擷取                                                                               | 46                               |
|    | 登幕書寫                                                                               | 48                               |
|    | 電子白板                                                                               | 49                               |
|    | 儲存功能                                                                               | 50                               |
|    | <u>''' '' '' '' '' '' '' '' '' '' '' '' ''</u>                                     |                                  |
| 10 | 汪恵事頃                                                                               | 50                               |
|    |                                                                                    |                                  |
|    | 10.1 NCC 警語                                                                        | 51                               |
|    | 10.1 NCC 警語<br>10.2 警告事項                                                           | 51<br>51                         |
|    | 10.1 NCC 警語         10.2 警告事項         10.3 著作權                                     | 51<br>51<br>51                   |
|    | 10.1 NCC 警語         10.2 警告事項         10.3 著作權         10.4 免責聲明                   | 51<br>51<br>51<br>51             |
|    | 10.1 NCC 警語         10.2 警告事項         10.3 著作權         10.4 免責聲明         10.5 商標聲明 | 51<br>51<br>51<br>51<br>51<br>52 |

# 1 ASTROS Station 簡介

ASTROS 無線投影系列產品採用艾思通科技先進的網路影音傳輸技術,提供使用者最佳的資訊共享與互動協作的解決方案;不論是筆電、智慧型手機、平板電腦或是 Chromebook, 只要安裝 ASTROS App 或使用個人裝置原生內建的投影協定,就可以讓使用者隨時無線分 享自己的畫面,並與其他人互動協作,創造自由兼具高效的上課及開會環境。

## ASTROS Station 主要功能

高品質的無線視訊會議

- 簡單地在您既有的裝置上,使用 Teams、Zoom、Meet 等服務開啟無線視訊會議。

- 只需三步驟: 使用自己的電腦與各種會議平台,透過無線視訊與遠端團隊同步協作 高畫質的無線投影

- 4K 解析度全螢幕投影或 2K 解析度分割畫面投影
- 4K 解析度高畫質影像輸出

跨平台 ASTROS App 的螢幕分享及進階功能

- 支援作業系統: Windows, macOS, Chrome OS, iOS 及 Android
- 原生協定螢幕鏡像/投放協定功能:支援 AirPlay, Google Cast 及瀏覽器投影
- 單一視窗分享:使用者可選擇投影整個桌面或應用程式的視窗(Windows 和 macOS 適用)
- 近距觀看:在個人裝置上即時觀看及儲存高畫質的顯示器螢幕畫面(僅 AS-201 提供)
- 一對多投影:將同一台筆電的桌面或不同應用程式同時投影到最多四台顯示器上
- 回控:從觸屏或顯示器端回控個人裝置

具備協同作業功能的顯示器螢幕直覺式操作介面

- 四分割畫面:最多同時四個畫面分享在顯示器螢幕上,包含 AirPlay 及 Google Cast 原 生協定(AS-101 提供二分割畫面)
- 主持人模式:由主持人控制顯示器螢幕呈現畫面
- 自動或手動排版:依投影順序自動安排畫面位置;或手動拖曳以改變畫面分享位置
- 電子白板:可開啟白板功能讓使用者在顯示器螢幕上直接書寫並儲存(僅 AS-201 提供)
- 螢幕書寫:在投影的畫面上做註記、書寫並儲存(僅 AS-201 提供)
- 畫面擷取:可擷取投影全畫面或部分畫面後帶入白板編輯或儲存(僅 AS-201 提供)

ASTROS 201 / 101

#### 方便的 ASTROS Station 設定及管理工具

- 透過瀏覽器可輕鬆進入設定頁面進行 ASTROS Station 的管理 安全的網路設定與配置

- 允許同時最多 20 位使用者連線(AS-101 允許 8 位使用者連線)
- 支援 802.11ac 的無線網路
- 支援 NAT 模式與橋接模式
- 設定 Gatekeeper 以管控是否可存取網際網路或內部網路
- 支援 ASTROS Station 連線登入碼設定及資料傳輸加密

# 2 ASTROS Station 包裝與本機簡介

# 2.1 包裝內容

 ASTROS Station x1
 天線 x2

 快速安裝手冊 x1
 萬用電源轉接器(12V 2A) x1

## 2.2 連接介面介紹

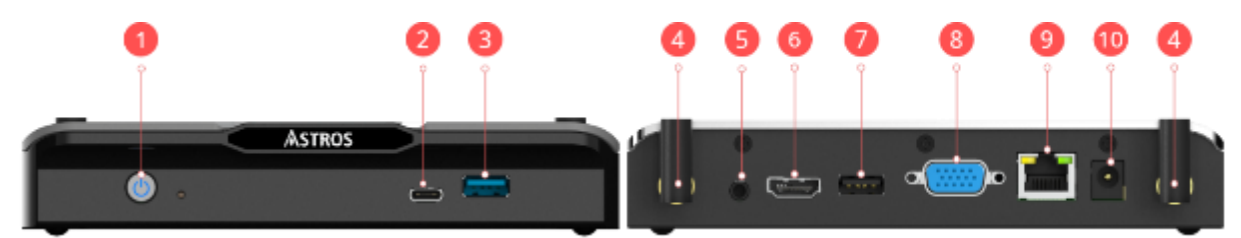

6 HDMI 1.4 輸出

Ⅰ VGA 輸出

電源接口

USB 2.0 Type-A

10/100/1000乙太網路接口

#### ASTROS Station 前視圖與後視圖

- 電源按鈕\*
- 2 USB Type-C
- USB 3.0 Type-A
- 4 天線連接口
- 5 音源輸出接口

◆ 電源按鈕顯示及操作方法

休眠模式:短按按鈕一下進入或離開休眠模式

待機模式:短按按鈕一下進入待機模式;此時長按按鈕約2至3秒鐘,離開待機模式

7

9

10

系統重置:長按按鈕直到螢幕上顯示「系統重啟中,請立刻放開電源」

亮紅燈:休眠模式

亮藍燈:系統使用中

紅藍燈閃爍:韌體更新中

◆ USB 埠支援的設備

滑鼠 / 觸控螢幕 / USB 隨身碟

# 2.3 產品規格表

| 相容作業系統   | Windows 10 以上                 | Android 10.0 以上                                                                                                    |
|----------|-------------------------------|----------------------------------------------------------------------------------------------------|
|          | macOS 10.14 以上                | Chrome OS Chrome 84.0.4147.110 以上                                                                                                    |
|          | iOS 14 以上                     |                                                                                                    |
| 支援投影協定   | BeamOp, AirPlay, Google Cas   | st, Browser Sharing                                                                                                    |
| 影像輸出     | HDMI / VGA                    |                                                                                                    |
| 影像解析度    | HDMI 最高 4K@60Hz;HDM           | I+VGA 雙輸出最高 1080p@60Hz                                                                                                    |
| 音源輸出     | HDMI 及 3.5mm 音源接口             |                                                                                                    |
| 無線 Wi-Fi | 切換式 2.4GHZ / 5GHz 雙頻(         | 不支援 DFS 頻道)                                                                                                    |
| 無線傳輸協定   | IEEE 802.11ac                 |                                                                                                    |
| 認證協定     | AP 模式:WPA2-PSK                |                                                                                                    |
|          | Station 模式:WEP, WPA, WPA      | A2, 802.1x EAP                                                                                                    |
| 有線網路     | 10 / 100 / 1000 Mbps RJ-45 L  | _AN (僅 AS-201 支援 PoE)                                                                                                    |
| 連接介面     | 1 x HDMI 輸出,1x VGA 輸出         |                                                                                                    |
|          | 1 x USB 2.0 埠 Type-A          |                                                                                                    |
|          | 1 x USB 3.0 埠 Type-A          |                                                                                                    |
|          | 1 x USB 3.0 埠 Type-C          |                                                                                                    |
|          | 1 x 3.5mm 音源輸出                |                                                                                                    |
|          | 1 x 10 / 100 / 1000 乙太網路接     | 安口 しんしょう しんしょう しんしょう しんしょう しんしょう しんしょう しんしょう しんしょう ひょうしん しんしょう しんしょう しんしょ しんしょ |
|          | 1x 電源接口                       |                                                                                                    |
| 電源規格     | 電源供應器:12V / 2A                |                                                                                                    |
|          | PoE: 48V / 0.32A (僅 AS-201 3  | 支援)                                                                                                    |
| 淨重       | 500 克                         |                                                                                                    |
| 尺寸       | 170mm x 104.4mm x 30.5mm      | n (長 x 寬 x 高)                                                                                                    |
| 溫度       | 操作時:0°40°C (32°104°F          | -)                                                                                                    |
|          | 儲存時:-10°- 70°C (-4°- 158      | °F)                                                                                                    |
| 濕度       | 操作時:20-80% <sup>,</sup> 無氣體凝結 | 結                                                                                                    |
|          | 儲存時:10-90%·無氣體凝結              | 結                                                                                                    |
| 認證標準     | FCC, CE, NCC, BSMI            |                                                                                                    |
| 保固期      | 3年                            |                                                                                                    |

# 2.4 ASTROS Station 使用網路通訊埠

| 服務          | 類型      | 號碼          | 方向 | 備註                |
|-------------|---------|-------------|----|-------------------|
| AirPlay     | UDP     | 5353        | 雙向 | mDNS 尋找裝置         |
| AirPlay     | ТСР     | 7002        | 雙向 | AirPlay 服務通訊埠     |
| AirPlay     | ТСР     | 7100        | 雙向 | AirPlay 服務通訊埠     |
| AirPlay     | ТСР     | 7202        | 雙向 | AirPlay 服務通訊埠     |
| AirPlay     | TCP/UDP | 20200-20299 | 雙向 | AirPlay RTP       |
| Google Cast | UDP     | 5353        | 雙向 | mDNS 尋找裝置         |
| Google Cast | ТСР     | 8008        | 雙向 | Google Cast 服務通訊埠 |
| Google Cast | ТСР     | 8009        | 雙向 | Google Cast 服務通訊埠 |
| Google Cast | UDP     | 20400-20420 | 雙向 | Google Cast 資料傳輸埠 |
| ASTROS App  | ТСР     | 42302       | 雙向 | ASTROS App 資料傳輸埠  |
| Dnsmasq     | TCP/UDP | 53          | 雙向 | DNS               |
| 廣播          | UDP     | 1900-1901   | 雙向 | 廣播尋找裝置            |
| 網頁          | ТСР     | 443         | 雙向 | 設定頁面              |
| 網頁          | ТСР     | 8081        | 雙向 | 檔案傳輸              |
| 網頁          | ТСР     | 20616       | 雙向 | 瀏覽器投影             |

# 3 ASTROS Station 安裝

## 3.1 壁掛方式

1 在牆上鑽出兩個距離 140mm 的洞(如下圖),有需要的話請使用膨脹螺絲

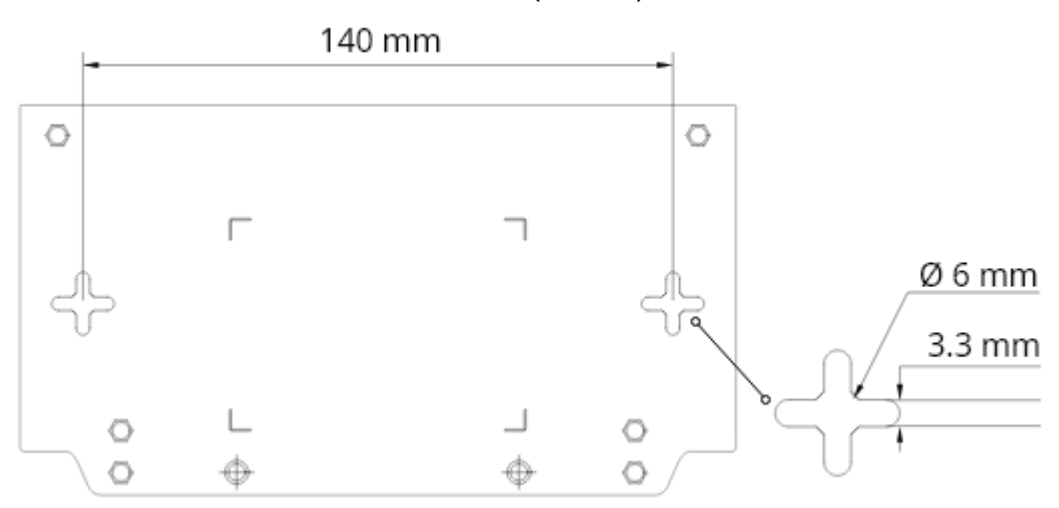

ASTROS Station 底部示意圖

- 2 將兩個螺絲旋入洞內 螺絲頭尺寸需介於 3.3 到 6 mm 螺絲杆直徑需小於 3.3 mm 請勿將螺絲旋轉到底
- 3 將 Station 懸掛在兩個螺絲頭上,然後向下滑動直到固定 掛牆安裝高度:建議低於三公尺

### 3.2 線材連接

- 1 使用 HDMI 或是 VGA 線連接至顯示器 若顯示器為觸控螢幕,請將觸控的 USB 線連接至 USB 埠
- 2 將乙太網路線接上
- 3 將滑鼠接上(選擇性配備)
- 4 將電源線接上

ASTROS Station 會自動上電開機,毋須再按電源按鈕

# 4 ASTROS Station 設定指南

## 4.1 進入 ASTROS 設定頁面

- 1 請準備一台具備瀏覽器的個人裝置(建議使用筆記型電腦)
- 2 請確認您的個人裝置與 ASTROS Station 在同一個網段上 如需更多資訊,請參考網路設定
- 3 請在待機畫面左手邊的資訊面板上,確認 ASTROS Station 的 IP 位址
- 4 在瀏覽器上輸入 IP 位址或輸入 Station 名稱
   若 ASTROS Station 未連接有線網路,則預設 IP 為 192.168.120.11
- 5 首次進入設定頁面首頁後·請先設定 ASTROS 設定頁面以及主持人模式頁面的密碼
  - ◆ 輸入 IP 位址時若有任何問題,請於 IP 位址前加上 https://·然後再試一次
  - ◆ 若超過15分鐘未有任何操作,將會自動登出設定頁面

# 4.2 設定頁面首頁

| <b>ASTROS</b>  |                                                      |   |
|----------------|------------------------------------------------------|---|
| 首頁             |                                                      |   |
| □ 瀏覽器投影        |                                                      | C |
| 設定頁面           |                                                      | C |
| <u>。</u> 主持人模式 |                                                      | Ľ |
| 下載             |                                                      |   |
| 🔥 應用程式         |                                                      |   |
| 📢 Windows      | S                                                    | Ŧ |
| 📢 Windows      | s免安装版                                                | Ŧ |
| 🔄 macOS        |                                                      | Ŧ |
| ▲ 快速連線         |                                                      | Ŧ |
|                |                                                      |   |
|                | 繁體中文 爆私權蓋明 軟體授權協議                                    |   |
|                | Copyright © 2023 ASTROGATE Inc. All rights reserved. |   |

ASTROS Station 設定頁面 - 管理員登入與軟體下載

#### 首頁

| 瀏覽器投影 | 按下じ以另開新視窗・點選「開始投影」                                          |
|-------|-------------------------------------------------------------|
| 設定頁面  | 首次登入請按下 <sup>△</sup> 設定密碼。當密碼設定完成後,請按下 <sup>[]</sup> 登入設定頁面 |
| 主持人模式 | 首次登入請按下 <sup>1</sup> 設定密碼。當密碼設定完成後,請按下 <sup>1</sup> 登入設定頁面  |

#### 下載

按下 ┘ · 下載 ASTROS App Windows 完整版

按下 ┘ · 下載 ASTROS App Windows 免安裝版

按下 ┘ . 下載 ASTROS App macOS 版

快速連線:下載 ASTROS Station 連線資訊檔案;請參考 5.3>ASTROS 快速連線使用說明

語言 😌 繁體中文:在 ASTROS 設定頁面底部可設置頁面顯示語言

# 4.3 一般設定

| ASTROS                                                  | · 一般設定                                | 套用 |
|---------------------------------------------------------|---------------------------------------|----|
| ♀ 一般設定                                                  | Station名稱                             |    |
| <ul> <li>り、 HDMI &amp; VGA</li> <li>() 日期和時間</li> </ul> | AS201-0023                            |    |
| <ul> <li>○ 無線</li> <li>● 有線</li> <li>○ 系统更新</li> </ul>  | 登入碼<br>○ 自動產生 ● 停用 ○ 指定               |    |
| <ul> <li>⑦ 密碼</li> <li>⑧ 条统設定</li> </ul>                | 開啟近距觀看                                | •  |
| <ul> <li>節能設定</li> <li>这 遠端存取</li> </ul>                | <b>背景圖片</b><br>弱景團片須符合以下條件            |    |
| <ul> <li>() 重数</li> <li>□ 登出</li> </ul>                 | - 医片槍式 : png或peg<br>- 夏/志比塩暢介於1.5-2倍間 |    |
|                                                         |                                       | Ţ  |
|                                                         | Ţ Ţ                                   | Ţ  |
|                                                         | 語言<br>繁體中文                            | ~) |

#### ASTROS Station 設定頁面 – 一般設定

| Station 名稱 | 此為 ASTROS Station 的顯示名稱;名稱將顯示在螢幕待機畫面上及 ASTROS     |
|------------|---------------------------------------------------|
|            | App 的"Station 清單"上;同時此名稱也是 ASTROS Station 當作無線基地台 |
|            | 時的網路名稱(SSID)                                      |
|            | 預設名稱:AS201-xxxx(AS-101 為 AS101-xxxx)              |
|            | 選擇登入碼型態支援字元:英文字母 A 到 Z · a 到 z · 數字 0 到 9 及連字號"-  |
|            | "·最長16個字元                                         |
| 登入碼        | 自動產生:以亂數產生四位數字碼。每次開機或是所有連線斷線時登入碼會重置               |
|            | 停用:停用登入碼·毋須登入碼即可投影                                |
|            | 指定:指定固定的四位數字為登入碼                                  |
| 開啟近距觀看     | 開啟此功能將允許使用者在個人裝置上用 ASTROS App 即時觀看顯示器螢幕畫          |
|            | 面                                                 |
| 背景圖片       | 內建兩張背景圖片(不可移除)·並以第一張為預設圖片。點擊空白圖框右下角的              |
|            | ┘上傳背景圖片;再次點擊 □ 以移除此張圖片                            |
|            | 圖片格式:僅接受 JPEG 或 PNG 格式。圖片大小需小於 4K 解析度             |
|            | (3840x2160),長寬比介於 1.5-2 倍間(約 16:9)                |

# 4.4 HDMI & VGA

| ASTROS              | い HDMI & VGA 変用                               |
|---------------------|-----------------------------------------------|
| ≌ 一般設定              | 影像輸出                                          |
| Ŋ HDMI & VGA        | ● HDMI ○ HDMI及VGA(最高至FHD)                     |
| 🔂 日期和時間             |                                               |
| ╤ 無線                |                                               |
| ■ 有線                | 解析度                                           |
| 〇 系統更新              | 1920x1080 V                                   |
| ② 密碼                |                                               |
| ◎ 系統設定              |                                               |
| 節能設定                | 指定聲音優先從HDMI輸出                                 |
| ☑ 遠端存取              |                                               |
| () 重敗               |                                               |
| ⊖ 登出                |                                               |
| ASTROS Station 設定頁面 | – HDMI&VGA                                    |
| 影像輸出                | HDMI(預設):HDMI 單輸出最高可達 4K 解析度;                 |
|                     | HDMI 及 VGA(最高至 FHD):兩個介面可同時輸出解析度最高至 1080p 的影像 |
| 輸出解析度               | 顯示 ASTROS Station 當前輸出解析度                     |
| 解析度                 | 選擇偏好解析度, 預設為自動偵測                              |
| 指定聲音優先從 HDMI        | 打開此選項 · 即使 Station 有外接 USB 喇叭,聲音仍會優先從 HDMI 輸出 |
| 輸出                  |                                               |
| ◆ 解析度依顯示器設定         | ∃不同而變動,當使用雙輸出時,HDMI 及 VGA 的解析度將會一致            |

◆ 當音源輸出埠及 HDMI 接口均接入時,聲音將會同時輸出

# 4.5 日期和時間

| ASTROS         | <b>同日期和時間</b>      |   |
|----------------|--------------------|---|
| ♀ 一般設定         | 2024-07-10 6:32 PM |   |
| ၆ HDMI & VGA   |                    |   |
| <b>同</b> 日期和時間 | 自動設定時間             |   |
| ? 無線           | 24小時制              |   |
| ■ 有線           |                    |   |
| () 系統更新        | 時間伺服器              |   |
| ⑧ 密碼           | ntp.nict.jp        |   |
| ◎ 系統設定         |                    |   |
| 創 節能設定         |                    |   |
| ☑ 遠端存取         | 時區                 |   |
| ()重敗           | GMT+8:00, Taipei   | ~ |
| ⊖ 登出           |                    |   |
|                | 每日重啟               |   |
|                | 2:00 AM            |   |
|                |                    |   |

ASTROS Station 設定頁面 – 日期和時間

| 當前日期與時間     | 顯示 ASTROS Station 當前的日期與時間 |  |  |
|-------------|----------------------------|--|--|
| 自動設定時間      | 預設為自動設定時間;關閉時·可手動設定時間      |  |  |
| 24 小時制      | 開啟:24 小時制;關閉:12 小時制        |  |  |
| 時間伺服器       | 設定自動設定時間所使用的伺服器            |  |  |
| 時區          | 使用下拉式選單選擇時區                |  |  |
| 每日重啟        | 設定每日自動重啟的時間                |  |  |
| ◆ 正確的時區與時間設 | 定對無線投影是必要的.請確認時區與時間是否正確    |  |  |

ASTROS 201 / 101

## 4.6 無線 / 有線

ASTROS Station 提供各種網路設定方式與您的公司網路做整合,使用者或管理員如何連接 ASTROS Station 則視您的網路設定方式而不同

♦ 開始設定無線網路時,建議先將 ASTROS Station 接上有線網路

◆ 每次轉換無線連線模式時,請按下「套用」以使設定生效

### 方式1:ASTROS Station 為獨立網路

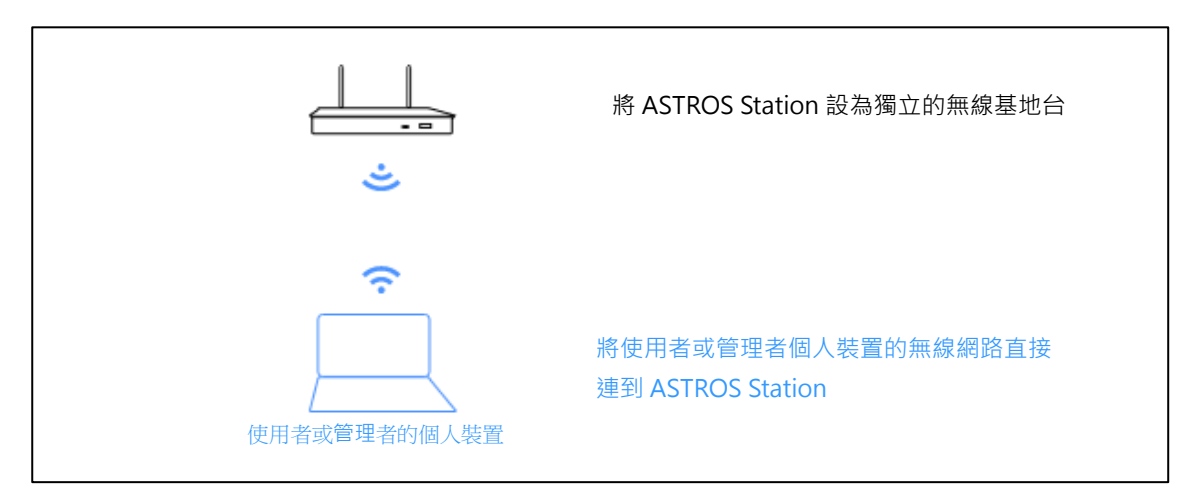

ASTROS Station 獨立網路

進行以下步驟將 ASTROS Station 設為方式1 獨立網路:

- 1 確保沒有網路線連接至 Station
- 2 在 ASTROS 設定頁面,選擇 [無線]
- 3 選擇「將 ASTROS 設為 AP」
- 4 按下「套用」鍵

ASTROS Station 在此模式下將成為無線基地台 預設網路名稱為: AS201-xxxx(AS-101 為 AS101-xxxx) 預設 IP 位址為: 192.168.120.11 ASTROS 無線基地台進階設定:

| * 無線                               |  |
|------------------------------------|--|
| 無線MAC位址                            |  |
| 5c:f3:70:b1:df:3f                  |  |
| 變更網路設定可能導致設定頁面無法連線,請使用新IP重新連線到設定頁面 |  |
| ● 將ASTROS設為AP                      |  |
| ○ 將ASTROS連到其他AP                    |  |
| ○ 將ASTROS無線功能關閉                    |  |
| 網路名稱(SSID)                         |  |
| AS201-0023                         |  |
| 隱藏網路名稱                             |  |
| 安全設定                               |  |
| ● 停用                               |  |
| O WPA2                             |  |
| 無線頻段                               |  |
| ● 5G                               |  |
| Q 2.4G                             |  |
| 網路模式                               |  |
| NAT                                |  |
| ○ 橘菠模式                             |  |
| Gatekeeper                         |  |
| <ul> <li>全部允許</li> </ul>           |  |
| ○ 僅允許存取網際網路                        |  |
| ○ 全部禁止                             |  |

ASTROS Station 設定頁面 – 無線1

| 網路名稱(SSID)  | 此 ASTROS Station 的網路廣播名稱                                |
|-------------|---------------------------------------------------------|
|             | 網路名稱(SSID)與 Station 名稱一致,如需變更網路名稱,請至:[一般設定] >           |
|             | [Station 名稱]                                            |
| 隱藏網路名稱      | 開啟此選項以隱藏網路名稱(SSID)                                      |
| 安全設定        | 可選擇停用或使用 WPA2                                           |
|             | WPA2 密碼可用字元:英文字母 A 到 Z · a 到 z · 及數字 0 到 9 · 長度為 8 至 16 |
|             | 個字元                                                     |
| 無線頻段        | 可選擇 5G (預設;建議)或 2.4G                                    |
| 網路模式        | 可選擇 NAT (預設;建議)或橋接模式                                    |
| Gatekeeper  | 可選擇全部允許/僅允許存取網際網路/全部禁止                                  |
| ◆ 若要切換至其他無線 | 模式·請先設定為 NAT 模式                                         |

# ◆ 切換至橋接模式: 此裝置的 DHCP 伺服器將被停用。請連接支援 DHCP 伺服器的公司網路至此裝置。 此裝置的有線網路 IP 將改由公司網路的 DHCP 派發。

### 方式 2:ASTROS Station 加入公司的本地網路

ASTROS Station 可透過連接乙太有線網路(方式 2-1)或是連接無線網路(方式 2-2)來加入公司的網路環境

方式 2-1:透過乙太有線網路(建議)

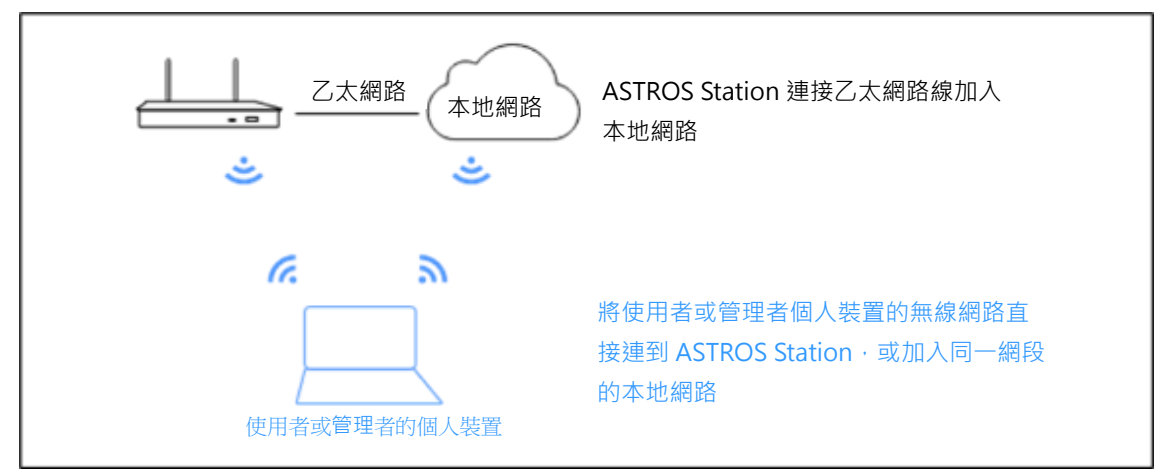

ASTROS Station 連接乙太有線網路加入本地網路

進行以下步驟將 ASTROS Station 設為方式 2-1:

- 1 將 ASTROS Station 接上乙太網路線加入公司網路
- 2 在 ASTROS 設定頁面,選擇: [無線]
- 3 選擇「將 ASTROS 設為 AP」以便使用 Station AP 功能,或是選擇「將 ASTROS 無線 功能關閉」,不使用 Station AP 功能

| 즟 無線                                                                          |                 | 套用 |
|-------------------------------------------------------------------------------|-----------------|----|
| 無線MAC位址<br>5c:f3:70:b1:df:3f<br>變更網路設定可能導致設定頁面無法連線。                           | 請使用新IP重新連線到設定頁面 |    |
| <ul> <li>將ASTROS設為AP</li> <li>將ASTROS連到其他AP</li> <li>將ASTROS無線功能關閉</li> </ul> |                 |    |
| 按下套用以切換Wi-Fi模式並顯示所有設定                                                         |                 |    |

選擇「將 ASTROS 設為 AP」或是選擇「將 ASTROS 無線功能關閉」

4. 按下「套用」鍵

在此設定方式下 Station 會從 DHCP 伺服器獲取有線 IP 位址,並顯示在顯示器螢幕待機畫面上

#### ◆ 使用以下步驟設定有線固定 IP:

- 1 在 ASTROS 設定頁面,選擇 [有線]
- 2 選擇固定 IP
- 3 填入有效的 IP 資訊,所有資訊應為 IPv4 格式
- 4 按下「套用」按鍵

| ■ 有線                                |                 |   | 套用 |
|-------------------------------------|-----------------|---|----|
| 有線MAC位址<br>dc:4a:9e:70:00:23        |                 |   |    |
| 變更網路設定可能導致設定頁面無法連線                  | ,請使用新IP重新連線到設定頁 | 面 |    |
| 取得IP位址<br>〇 DHCP () 固定IP            |                 |   |    |
| ( <sup>1P位址</sup><br>192.168.125.86 |                 |   |    |
| 子调路遮军                               |                 |   |    |
| 預設開道<br>192.168.125.1               |                 |   |    |
| DNS 1<br>168.95.1.1                 |                 |   |    |
| B.8.8.8                             |                 |   |    |
|                                     |                 |   |    |

ASTROS Station 連接乙太有線網路設定固定 IP

### 方式 2-2:透過無線網路

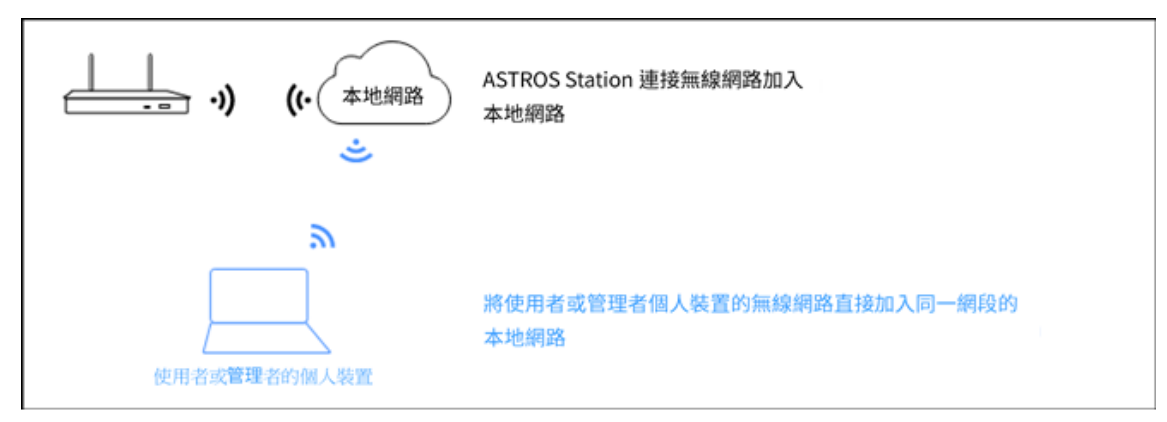

ASTROS Station 連接無線網路加入本地網路

進行以下步驟將 ASTROS Station 設為方式 2-2:

- 1 在 ASTROS 設定頁面,選擇:[無線]
- 2 選擇「將 ASTROS 連到其他 AP」
- 3 在無線網路清單裡搜尋欲連接的無線基地台並連線

| 奈 無線                                                                          |             |
|-------------------------------------------------------------------------------|-------------|
| 無線MAC位址<br>5c:f3:70:b1:df:3f<br>變更網路設定可能導致設定買面無法連線,請使用新P/重新連線到設定頁面            |             |
| <ul> <li>將ASTROS設為AP</li> <li>將ASTROS連到其他AP</li> <li>將ASTROS無線功能關閉</li> </ul> |             |
|                                                                               | (3掃描) (+新増) |
| <ul> <li>▼ A3002MU</li> <li>▲</li> </ul>                                      |             |
| <ul> <li>▼ A3002MU_5G</li> <li>▲</li> </ul>                                   |             |
| ▼ AS201-0024                                                                  |             |
| ▼ AS201-003a                                                                  |             |
| ▼ AS201-034c                                                                  |             |
| - AS201.0442                                                                  |             |

ASTROS Station 設定頁面 - 無線2

4 若欲手動連接特定無線網路·按下「新增」以進行連線

| 중 無線                                                                                                    |               |
|----------------------------------------------------------------------------------------------------|---------------|
| 無線MAC位址<br>5c:f3:70:b1:df:3f                                                                                  |               |
| 變更網路設定可能導致設定頁面無法連線,請使用新IP重新連線到設定頁面                                                                            |               |
| ○ 將ASTROS設為AP                                                                                                 |               |
| <ul> <li>         · 將ASTROS連到其他AP         <ul> <li>             將ASTROS無線功能關閉         </li> </ul> </li> </ul> |               |
|                                                                                                    | (多 掃描) (+ 新增) |
| Astrogate_5G     d                                                                                            | Ø             |
| ▼ A3002MU                                                                                                    |               |
| ▲ A3002MU_5G                                                                                                  |               |
| ▼ AS201-0024                                                                                                  |               |
| ▼ AS201-003a                                                                                                  |               |

ASTROS Station 設定頁面 - 無線 2(已連線)

5 按下「套用」按鍵

在此設定方式下 Station 會從 DHCP 伺服器獲取有線 IP 位址,並顯示在顯示器螢幕待機畫面上

- 6 請將乙太網路線自 ASTROS Station 移除
  - ◆ 使用者或管理者必須透過公司本地網路才能連接 ASTROS Station
  - ◆ 乙太網路線必須移除才能使方式 2-2 生效

# 4.7 系統更新

| 型號     | ASTROS Station 的型號                                                |
|--------|-------------------------------------------------------------------|
| 現行版本   | 顯示目前 ASTROS Station 的韌體版本訊息。點選「閱讀所有版本紀錄」以查看                       |
|        | 官網上所有版本的訊息。                                                       |
| OTA 更新 | 按下「檢查更新」確認是否有新版本                                                  |
|        | 如有新版本·請按下「升級」·系統將會自動進行韌體下載並更新·在更新過程                               |
|        | 中請勿拔除電源。設定頁面在更新完畢後可重新進入                                           |
| 手動升級   | 在 <u>https://www.astrogate.com/zh-hant/downloads/</u> 預先下載最新的韌體版本 |
|        | 點選「選擇韌體檔案」欄位將最新的韌體檔案上傳,再按下「升級」開始進行升                               |
|        | 級作業‧升級過程中請勿拔除電源。                                                  |
|        | !韌體副檔名為.asg                                                       |

### 4.8 密碼

請在此重設管理員密碼及變更系統設定

設定頁面密碼 重新設置設定頁面密碼。支援字元:英文A到Z·a到z·數字0到9;最長不
 得超過16個字元

主持人密碼 重新設置主持人密碼。支援字元:英文A到Z·a到z·數字0到9;最長不得 超過16個字元

## 4.9 系統設定

| 系統重置 | 恢復出廠值設定                       |
|------|-------------------------------|
| 偵錯紀錄 | 請按照以下步驟取得偵錯紀錄,以供我們進一步分析:      |
|      | 步驟1:前往 Web > 系統 > 啟用偵錯紀錄(按鍵2) |
|      | 步驟2:逐步複製問題                    |
|      | 步驟 3:確認問題已複製 > 點選下載日誌紀錄(按鍵 3) |
|      | 步驟 4:將日誌紀錄檔案提供給艾思通科技的技術支援人員   |

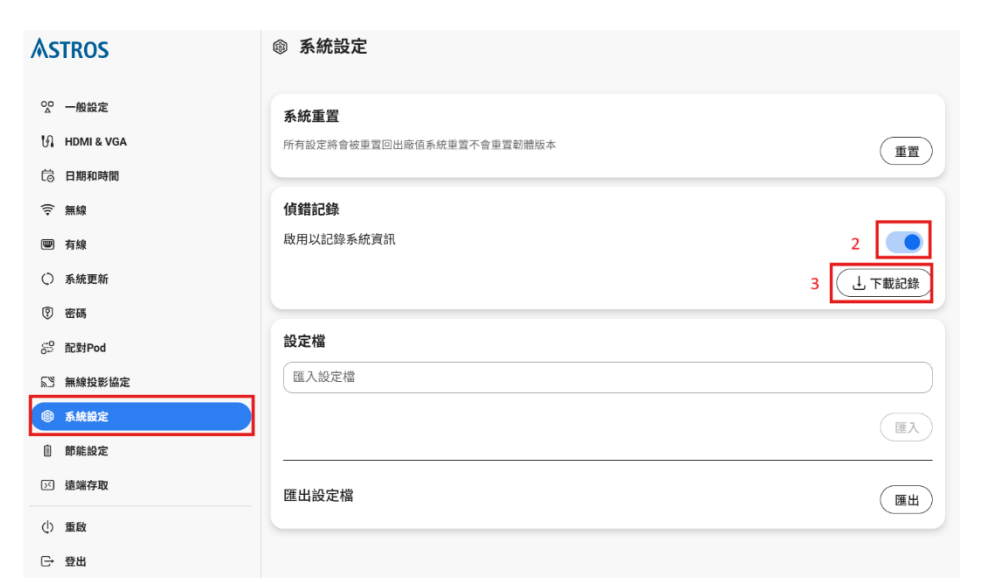

設定檔

匯出或匯入 ASTROS Station 設定檔

### 4.10節能設定

以下模式允許使用者選擇電源按鈕設定以進行節能

#### 休眠模式

休眠模式僅關閉影音輸出,使用者仍可搜尋並連線到此台 Station 按下電源按鈕約一秒鐘可進入休眠模式 按下電源按鈕約一秒鐘或嘗試連線均可退出休眠模式

#### 自動進入休眠模式

選擇此模式時,若按下電源按鈕或 ASTROS Station 超過設定時間未進行任何操作,將會自動進入休眠模式

#### 待機模式

待機模式下,ASTROS Station 將關閉所有功能以將功耗降至最低 按下電源按鈕約一秒鐘可進入待機模式 按下電源按鈕約一秒鐘可退出待機模式

### 4.11 遠端存取

ASTROS Manager 伺服 設定連線到的伺服器主機名稱或是 IP 器 RESTful API 金鑰 產生金鑰供 RESTful API 使用

# 4.12重啟

點擊按鈕以重新啟動 ASTROS Station

# 4.13登出

點擊以登出設定頁面

# 5 用 ASTROS App 開始進行畫面分享

# 5.1 下載 ASTROS App

### Windows 及 macOS

請至 Astrogate.app 網站下載您個人裝置需要的 ASTROS App

### Android、iOS 及 iPadOS

請至 Google Play 或 App Store 搜尋 ASTROS App 並安裝 (關鍵字: ASTROS+Astrogate) ◆ 請檢視產品規格表確認 ASTROS App 可支援的作業系統

# 5.2 使用 ASTROS App 連線到 ASTROS Station

### 使用步驟

- 1 開啟您裝置上的 ASTROS App
- 2 在 Station 清單裡,搜尋螢幕上資訊面板顯示的 Station 名稱
- 3 如果 Station 清單裡找不到您想要連線的 Station · 請打開您裝置上的 Wi-Fi 連線 · 搜 尋與"Station 名稱"相同的網路(SSID) · 連線後再回到 ASTROS App
  - ◆ 依據您對 ASTROS Station 的網路設定 · 您可以透過公司有線或是無線網路連線 · 詳細說明請參考 網路設定

# 5.3 ASTROS App 操作指南

### Station 清單

ASTROS App 會將網路搜尋到的 Station 全部列出

|              | Astros |  |
|--------------|--------|--|
| Station清單    |        |  |
|              |        |  |
| 🔶 AS201-003a |        |  |
| AS201-0020   |        |  |
| AS201-0023   |        |  |
| AS201-0030   |        |  |
| AS201-005f   |        |  |
| AS201-012b   |        |  |
| AS201-034c   |        |  |
| AS201-034d   |        |  |
| AS201-0ded   |        |  |

ASTROS App 上的 Station 清單

### Station 搜尋欄

如何使用搜尋欄:

- 1 輸入 ASTROS Station 名稱相關字元
- 2 輸入與您的個人裝置在同網段下的 ASTROS Station IP 位址

#### 投影/暫停與停止按鍵

當您連上 ASTROS Station 之後 · 按下"投影鍵" ▶ 開始分享畫面至大螢幕上 投影中若想暫停投影 · 請按下"暫停鍵" ● 讓畫面停留在最後投影畫面上 當按下"停止鍵" ■ ASTROS App 將停止投影

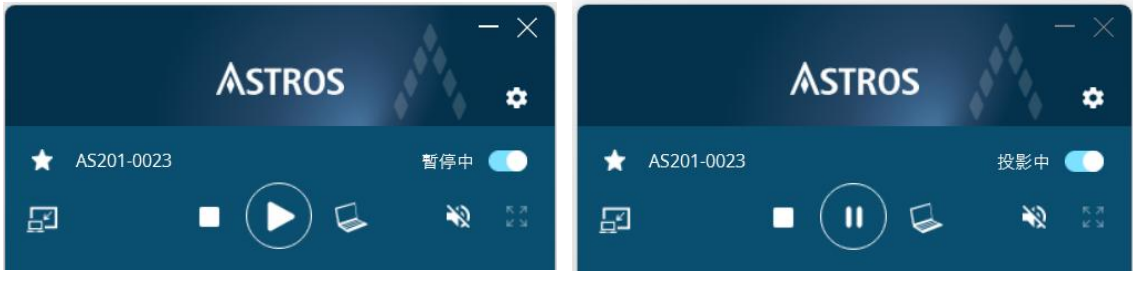

ASTROS App 上的投影/暫停與停止按鍵

#### 單一視窗分享

#### ◆ 適用於 Windows 及 macOS

您也可以只分享單一應用程式的畫面·按下"單一視窗分享按鍵" 🚩 即可選取特定應用 程式的畫面·再按下投影鍵即可分享單一視窗

◆ 選擇單一視窗投影時,請注意該應用程式必須在最前景,或其他應用程式不得最大化,否則畫面將 會停格,且回控功能將無法運作

#### 全螢幕投影

若有多人同時投影·按下"全螢幕投影按鍵" <>>> 即可讓您的裝置全螢幕投影·再按下右 下圖紅框標示圖案即可回到分割畫面

#### 靜音開關

按下"靜音開關"

#### 近距觀看

◆ 僅 AS-201 提供

點擊 ASTROS App 左側將"近距觀看按鍵" 
「 叫出·按下開啟近距觀看·可即時將大螢 幕畫面拉至個人電腦桌面

◆ ASTROS Station 須將近距觀看功能打開 · 使用者才能使用本功能 · 在顯示器螢幕畫面的控制面板
 上 · 或是至設定頁面中[一般設定] > 打開[開啟近距觀看]功能

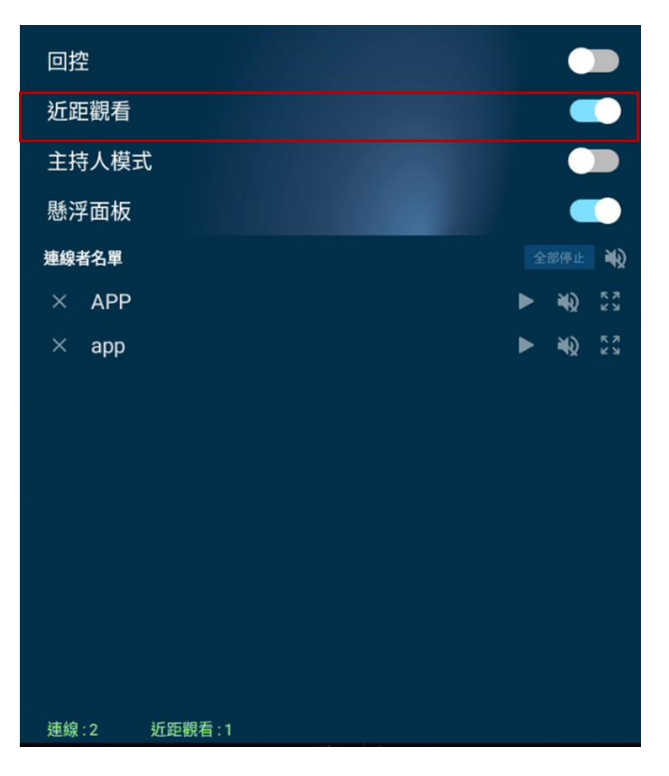

在顯示器螢幕畫面的控制面板上將近距觀看功能開啟

### 一對多投影

#### ◆ 適用於 Windows 及 macOS

ASTROS App 可允許使用者同時連線多個 ASTROS Station(至多四個),每個 Station 可選擇同樣或不同畫面投影

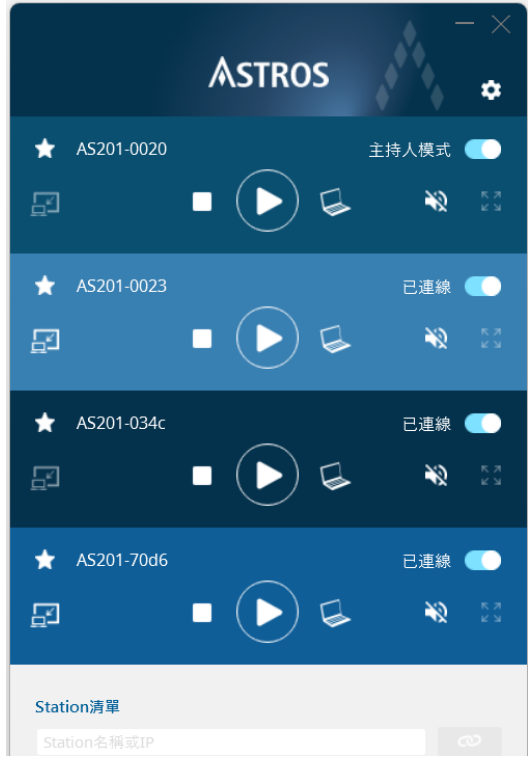

已連線四個 Station 的 ASTROS App

使用者只要按下 Station 名稱前的"常用清單按鍵" 🧮 即可將此特定的 Station 加入常用清單,標註常用清單的 Station 在每次開啟時會在清單中優先顯示

### ASTROS 快速連線

- ◆ 適用於 Windows 及 macOS
- ◆ 在 Windows 上 · ASTROS App 須為安裝版

ASTROS 快速連線可讓使用者快速連線指定的 Station 並開啟 ASTROS App 在設定頁面首頁下載 ASTROS 快速連線並拖曳到桌面設為捷徑,之後便可即點即投。快速 連線檔名可自行修改,並可將快速連線檔複製給其他電腦使用

### 展開或摺疊功能表

點擊面板上已連線的 Station 名稱,可將該 Station 的功能表折疊,再點擊即可展開

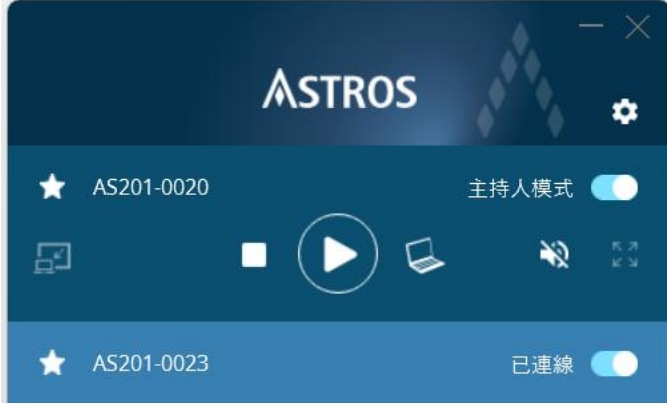

未摺疊的功能表(上)與已摺疊的功能表(下)

### ASTROS App 設定

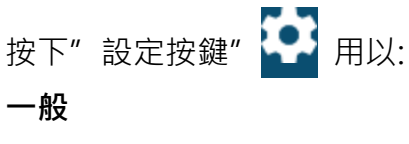

1 變更顯示名稱

變更個人裝置顯示在待機螢幕畫面上的名稱

2 變更 ASTROS App 的設定

變更 ASTROS App 的選項設定

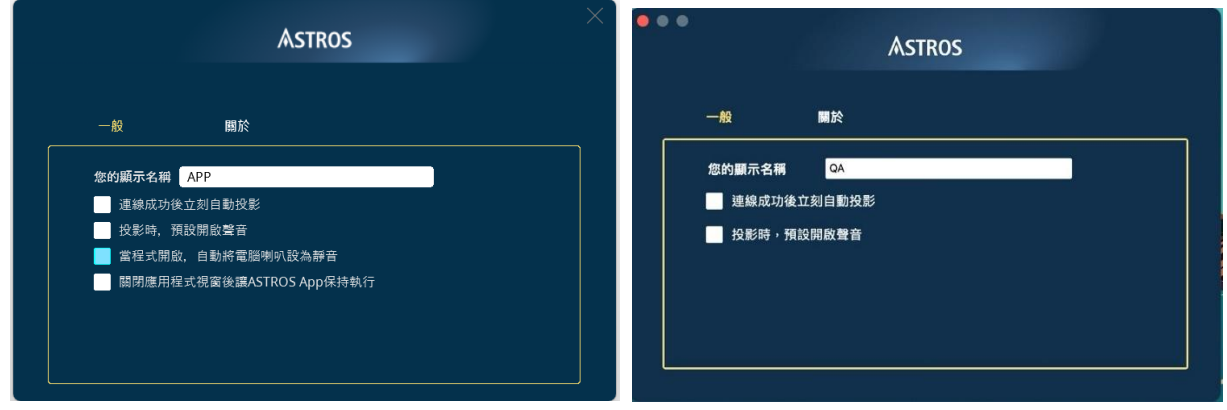

[一般]變更顯示名稱及變更 ASTROS App 的選項設定(左:Windows) (右:macOS)

#### 關於

1 應用程式版本與更新

在設定的[關於]選項裡可以看到目前程式版本並檢查是否有新版本可供更新。

ASTROS App 在每次開啟時均會自動檢查是否有新版本。如有新版本,在設定按鍵上將會顯示驚嘆號提醒使用者;使用者可決定是否進行更新

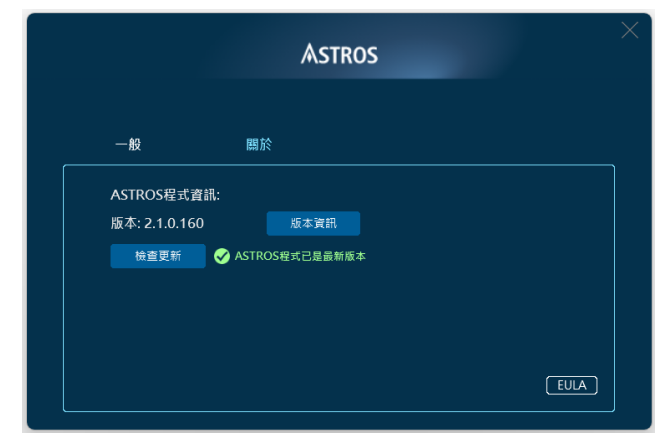

[關於]檢查版本與更新

### 在 macOS 裝置上啟動聲音投影

macOS 的使用者若需將聲音一併投影出去,需要安裝音訊驅動程式(Black Hole)。功能表 上的靜音開關上將會出現黃色點提醒使用者音訊驅動程式尚未安裝。如需安裝:

- 1 可在安裝 ASTROS App 時一併安裝,或
- 2 在 ASTROS App 面板上按下喇叭符號開始進行安裝

### Windows 免安裝版

在設定頁面首頁或艾思通科技官網(<u>https://www.astrogate.com/zh-hant/downloads/</u>)下 載免安裝版;或者於登入頁面 4.2 [設定頁面首頁] > [ASTROS App-Windows 免安裝版]下 載。

◆ 免安裝版無法更新且不支援 ASTROS 快速連線功能

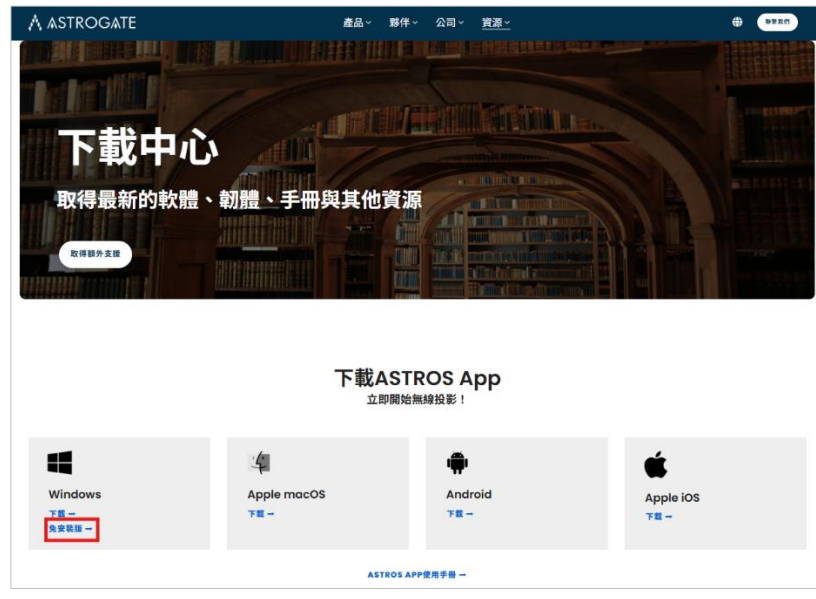

下載 Windows 免安裝版的位置: 艾思通科技官網

# 5.4 在 Android、iOS 及 iPadOS 設備上使用 ASTROS App

確認 Android 或 iOS / iPadOS 設備與 ASTROS Station 在同一網段上、開啟 ASTROS App、搜尋與顯示器待機畫面上的 Station 名稱、按下連線並投影即可將畫面分享出去,同時支援:

- 1 投影 / 暫停與停止投影
- 2 全螢幕及分割畫面切換
- 3 Station 清單與搜索功能
- 4 常用清單
- 5 變更顯示名稱

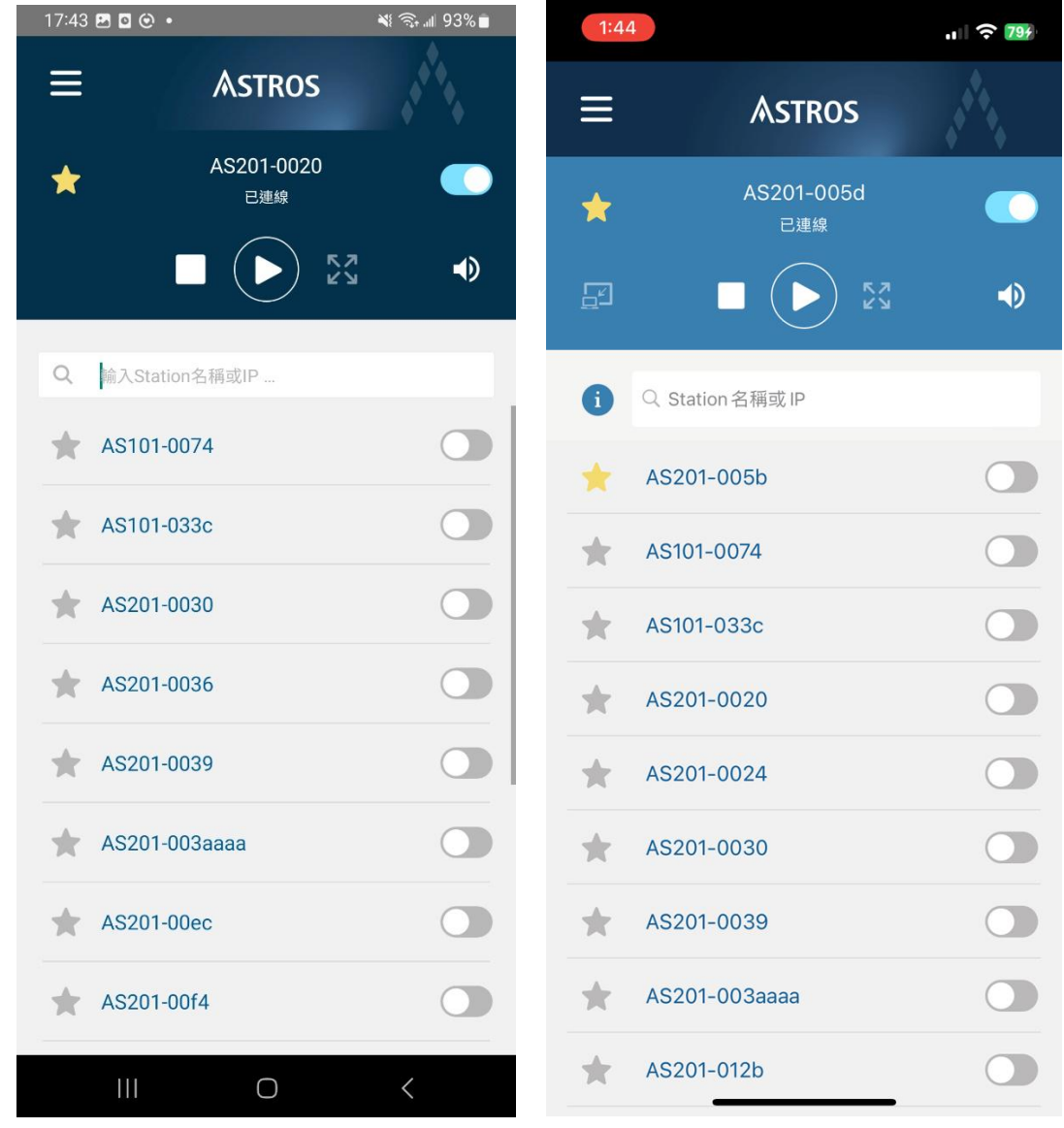

ASTROS App (Android 及 iOS/iPadOS) 的介面

◆ 使用 Android 設備,請點選"立即開始"以使用 "ASTROS App" 開始錄製或投放內容

◆ 使用 iOS / iPadOS 設備 · 「分享畫面&近距觀看」需螢幕直播的權限 · 點選 "開始直播"(必要功能) 及允許 ASTROS App 存取「區域網路」以使用 ASTROS App 。

「僅近距觀看」適合只會在個人裝置觀看投影主畫面的使用者

| 1:33 🗄 📊 4G 🗐                                                   | 1:47 🖪                 |              |
|-----------------------------------------------------------------|------------------------|--------------|
| ≡ Astros                                                        | ≡ Astros               | and a second |
| C → 分享畫面 >                                                      | < 合<br>曰 近距觀看          |              |
| ☐ 僅近距觀看 >                                                       | <b>(</b> Station名稱或 IP |              |
| <ul> <li>使用 ASTROS App時,系統「螢幕 へ<br/>錄製」功能必須保持開啟</li> </ul>      | AS201-0020             |              |
| ·ASTROS App 僅將「螢幕錄製」作為畫<br>面分享用途,您的畫面實際上並不會被<br>錄製或儲存,也不會被蒐集與上傳 | AS201-0023             |              |
| · 左上角的紅色圖標代表「螢幕錄製」已<br>被開啟。輕點圖標以停止「螢幕錄製」                        | AS201-0030             |              |
|                                                                 | AS201-003a             |              |
|                                                                 | AS201-00ec             |              |
|                                                                 | AS201-012b             |              |

ASTROS iOS/iPadOS 「僅近距觀看」操作介面

# 6 使用 AirPlay 及 Google Cast 原生協定投影

若您的個人裝置支援 AirPlay 或 Google Cast · 也可連線到 ASTROS Station 進行投影

# 6.1 AirPlay

iPhone: 打開控制中心,按下螢幕鏡像輸出後選擇欲分享的 ASTROS Station 進行螢幕鏡像輸出

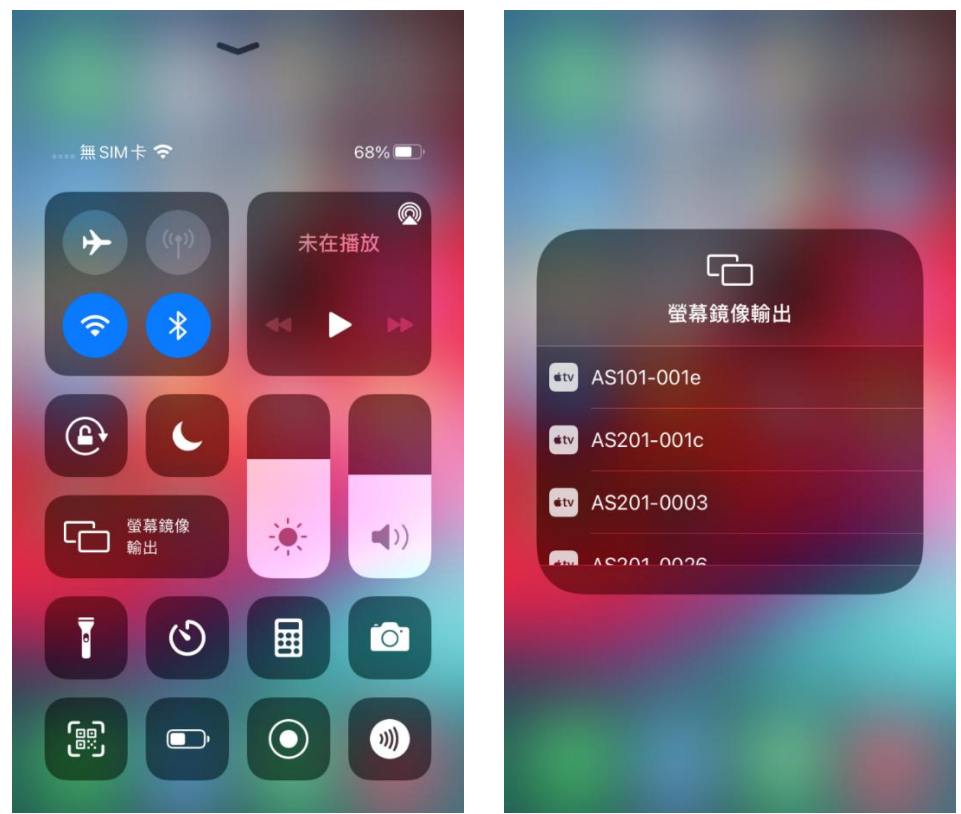

Airplay - iPhone

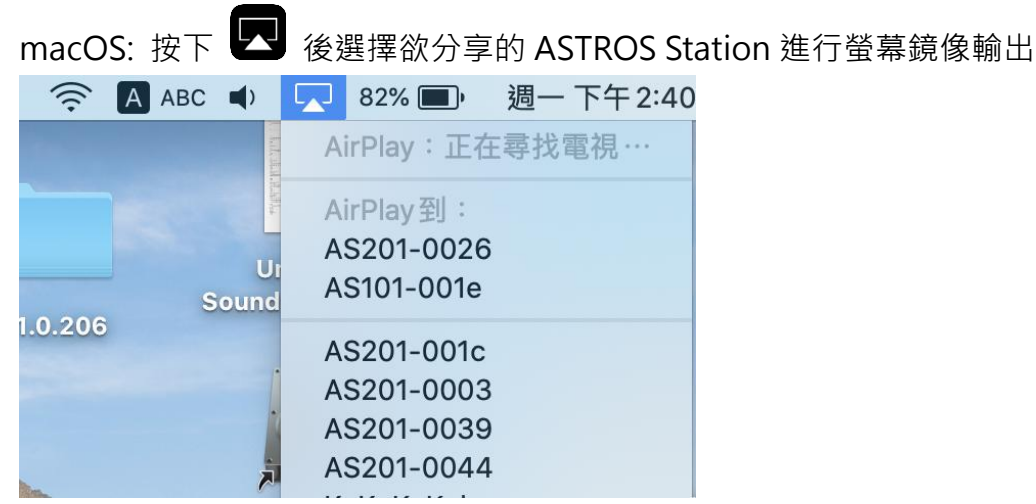

Airplay- macOS

◆ ASTROS Station 若有登入碼,請先輸入登入碼

# 6.2 Google Cast

按下 Chrome 瀏覽器設定頁面的投放,後選擇欲分享的 ASTROS Station 進行投放

| + 0     | - 0                                                                                                    | $\times$ |                  |  |
|---------|----------------------------------------------------------------------------------------------------|----------|------------------|--|
|         | Image: A the second second |          |                  |  |
| 新增分頁    | Ctrl                                                                                                    | + T      |                  |  |
| 新增視窗    | Ctrl +                                                                                                    | ⊦ N      |                  |  |
| 新增無痕式視窗 | Ctrl + Shift +                                                                                                    | + N      |                  |  |
| 記錄      |                                                                                                    | ►        |                  |  |
| 下載      | Ctrl                                                                                                    | + J      |                  |  |
| 書籤      |                                                                                                    | ►        |                  |  |
| 縮放 -    | 100% +                                                                                                    | 53       |                  |  |
| 列印      | Ctrl -                                                                                                    | + P      | 投放分百             |  |
| 投放      |                                                                                                    |          |                  |  |
| 尋找      | Ctrl                                                                                                    | + F      | AS101-001e       |  |
| 更多工具    |                                                                                                    | ►        | 山田               |  |
| 編輯 剪    | 下複製                                                                                                    | 貼上       | <b>口</b> 用       |  |
| 設定      |                                                                                                    |          | AS201-0026<br>可用 |  |
| 說明      |                                                                                                    | ►        |                  |  |
| 結束      |                                                                                                    |          | ≪ 脲 ▼            |  |

#### Google Cast- Chrome 瀏覽器

◆ 您的個人裝置與 ASTROS Station 必須在同一網段上才能使用 AirPlay 及 Google Cast

# 7 使用瀏覽器投影

## 7.1 進入 ASTROS 設定首頁

# **ASTROS**

#### 首頁

| □ 瀏覽器投影        | C |
|----------------|---|
| □ 設定頁面         | C |
| <u>。</u> 主持人模式 | C |

ASTROS Station 設定首頁 – 瀏覽器投影

- 1 請準備一台具備瀏覽器的個人裝置(建議使用筆記型電腦)
- 2 請確認您的個人裝置與 ASTROS Station 在同一個網段上 如需更多資訊,詳見 4.6 無線/有線
- 3 請在待機畫面上方的資訊面板上,確認 ASTROS Station 的 IP 位址
- 4 在瀏覽器上輸入 IP 位址或輸入 Station 名稱
   若 ASTROS Station 未連接有線網路,則預設 IP 為 192.168.120.11
  - ◆ 支援的瀏覽器版本: Google Chrome 79+, Microsoft Edge 88+

### 7.2 開始使用瀏覽器投影

#### 使用步驟

- 1 按下 , 您的瀏覽器將開啟新分頁
- 2 輸入 "顯示名稱", "登入碼" (若有登入碼·請先輸入登入碼) 並按下" 開始投影按 鍵" <sup>開始投影</sup>
  - ◆ 預設顯示名稱為"BrowserSharing";最長 20 個字元·包含統一碼(Unicode)及英文字母 A 到 Z
  - ◆ 若登入碼為開啟,登入碼會顯示在資訊面板
  - ◆ 選擇要分享的內容來自:整個瀏覽畫面、視窗或是 Chrome / Edge 分頁

整個螢幕畫面/全螢幕: 投影您的整個桌面畫面

視窗:可選取特定應用程式的畫面進行投影

Chrome / Edge 分頁: 可選取特定瀏覽器分頁進行投影

◆ 只有全螢幕與 Chrome / Edge 分頁可以共用系統音訊

| 3            | 按 | $ \land $ | "共月        | 月按鈕"                                              | 共用                                        | 開始投             | 影  |      |        |     |    |   |
|--------------|---|-----------|------------|---------------------------------------------------|-------------------------------------------|-----------------|----|------|--------|-----|----|---|
| Ø            |   | A         | Landing Pa | ge                                                | ×                                         | Browser sharing |    | ×    | +      |     |    |   |
| $\leftarrow$ | С | ଜ         | Q          | 🗴 不安全                                             | https://192                               | .168.125.86/#/b | ୍  | AN 🖒 | G      | ß   |    | ¢ |
|              |   |           | 選擇         | 要使用 192.168<br><sup>客能看到您的畫面</sup><br>Microsoft B | 8.125.86 分享<br><sup>內容</sup><br>Edge 索引標籤 | 的內容             | 視窗 |      | 整個     | 國螢幕 |    |   |
|              |   |           |            | ▲ Landing Pag                                     | e                                         |                 |    | 選取到  | 要共用的索引 | 標籤  |    |   |
|              |   |           |            |                                                   |                                           |                 |    |      |        |     |    |   |
|              |   |           | 4)         | ) 同時共用索引標                                         | 籖音訊                                       |                 |    |      |        |     | D  |   |
|              |   |           |            |                                                   |                                           |                 |    |      | 共用     |     | 取消 |   |

瀏覽器投影 - 選擇要分享的內容

#### 4 即可使用瀏覽器投影分享你的畫面

| 共用 https://192.168.125.86 至 192.168.125.86 | 停止共用              | 檢視索引標籖:192.168.125.86 |  |
|--------------------------------------------|-------------------|-----------------------|--|
| Astros                                     |                   |                       |  |
| 🗅 瀏覽器投影                                    |                   |                       |  |
|                                            |                   |                       |  |
|                                            | <b>你正在</b><br>關閉此 | :分享你的畫面。<br>分頁即停止分享。  |  |
|                                            |                   |                       |  |

瀏覽器投影 - 你正在分享你的畫面

# 7.3 停止瀏覽器投影

關閉分頁或是按下"停止共用"即可停止瀏覽器分享

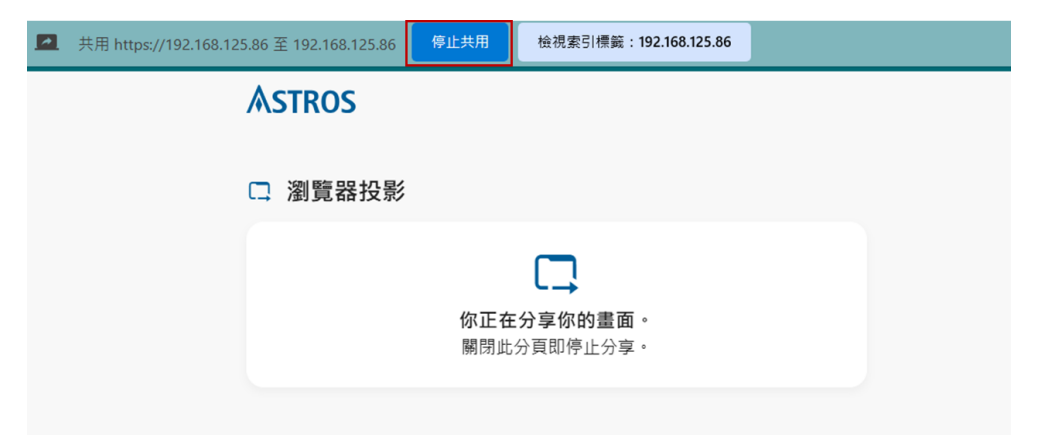

瀏覽器分享 - 停止分享

# 8 網頁版主持人模式

◆ 此模式僅於 AS-201 提供

# 8.1 登入頁面

| Astros         |   |  |  |  |
|----------------|---|--|--|--|
| 首頁             |   |  |  |  |
| □ 瀏覽器投影        | C |  |  |  |
| □ 録 設定頁面       | C |  |  |  |
| <u>。</u> 主持人模式 | C |  |  |  |

ASTROS Station 設定頁面 - 網頁版主持人模式

| ASTROS                                 |    |  |  |  |
|----------------------------------------|----|--|--|--|
| <u>冷</u> 主持人模式                         |    |  |  |  |
| - 권 登入                                 |    |  |  |  |
| ·····                                  | ** |  |  |  |
| ✓ 我已閱讀並接受 <u>隱私權聲明</u> 及 <u>軟體授權協議</u> | 登入 |  |  |  |
|                                        |    |  |  |  |

網頁版主持人模式 - 登入頁面

- 1 進入 ASTROS Station 設定首頁·點選"開啟新分頁按鍵" <sup>[2]</sup>
- 2 輸入密碼·可至 4.8 [密碼] 重設密碼
- 3 勾選接受*隱私權聲明及軟體授權協議*,即可登入操作介面

| AS201-005b                                                                                                    | Q、 搜尋使用者 |        |         | :     |
|----------------------------------------------------------------------------------------------------|----------|--------|---------|-------|
| 投影中的使用者                                                                                                    | 4× ∎     | 待命中使用者 | С       | 88 ↑↓ |
|                                                                                                    |          |        | iOS-App |       |
| ASTROS Wireless Presentation                                                                                                    |          |        |         |       |
| Alkalar (and) STR-Bays<br>Registric transferration<br>reactions to the alternation of the construction of the alternation of the alternation of the alte |          |        |         |       |

網頁版主持人模式 - 操作頁面

| A 頂端欄位                  |                                                             |
|-------------------------|-------------------------------------------------------------|
| Station 名稱 🙏 AS201-005b | 左上角顯示連線到的 Station 名稱                                        |
| 搜尋欄 <sup>Q 擦~~</sup>    | 可搜尋投影中使用者及待命中使用者的名稱                                         |
| 設定選單 🔋                  | 點選操作頁面右上角圖示 : , 可展開設定選單                                     |
|                         |                                                             |
|                         | 待命中使用者<br>在主螢算上輕示連续資訊<br>中斷所有連续                             |
|                         | 近距線看                                                        |
|                         | 已通续使用者 3                                                    |
|                         |                                                             |
|                         |                                                             |
|                         |                                                             |
|                         |                                                             |
|                         |                                                             |
| 在主螢幕上顯示連線資訊             | 連線資訊會顯示於投影主螢幕上方,數秒後自動隱藏                                     |
| 中斷所有連線                  | 點選後,會有警告彈窗浮出,點選"確定"以中斷所有投影中及待命中的使用者                         |
| 近距觀看                    | 可開啟/關閉近距觀看功能                                                |
| 已連線使用者                  | 顯示已連上 Station 的人數                                           |
| 近距觀看人數                  | 使用近距觀看的人數                                                   |
| 語言                      | \$2.39-2-2-31 Cliff (1) 1 1 1 1 1 1 1 1 1 1 1 1 1 1 1 1 1 1 |
| <b>昭日</b><br>啓史         |                                                             |
| жщ                      | 立山 <sub>阿只加工</sub> 可八法公只山                                   |
|                         |                                                             |
| B 投影中的使用者               | 顯示正在投影中的裝置。可靜音 ◀ /反靜音 ●、暫停 ■ 頁面上的使用者                        |

**C** 待命中的使用者 顯示待命中的裝置

排序選單 🄃 可依據名稱排序待命中的使用者

|              |                          | :  |
|--------------|--------------------------|----|
| 待命中使用者       |                          | †1 |
| Pod1<br>•• X | 排序方式<br>加入時間<br>最新<br>最早 |    |
|              | 按字母顺序<br>✔ A-Z<br>Z-A    |    |

格狀檢視 🕮 /清單檢視 = 點選圖不可切換檢視模式 · 格狀檢視可顯示裝置的投影畫面縮圖

- ♦ 此操作介面會自動更新
- ♦ ASTORS Android 及 iOS App 無縮圖顯示
- ◆ 使用瀏覽器投影/AirPlay / Google Cast 的裝置無暫停及靜音/ 反靜音的功能

# 9 待機畫面功能介紹

# 9.1 資訊面板介紹

a. 待機畫面上方欄框(如下圖紅框處)即為資訊面板,內容資訊包含 Station 名稱、登入碼及 Station IP

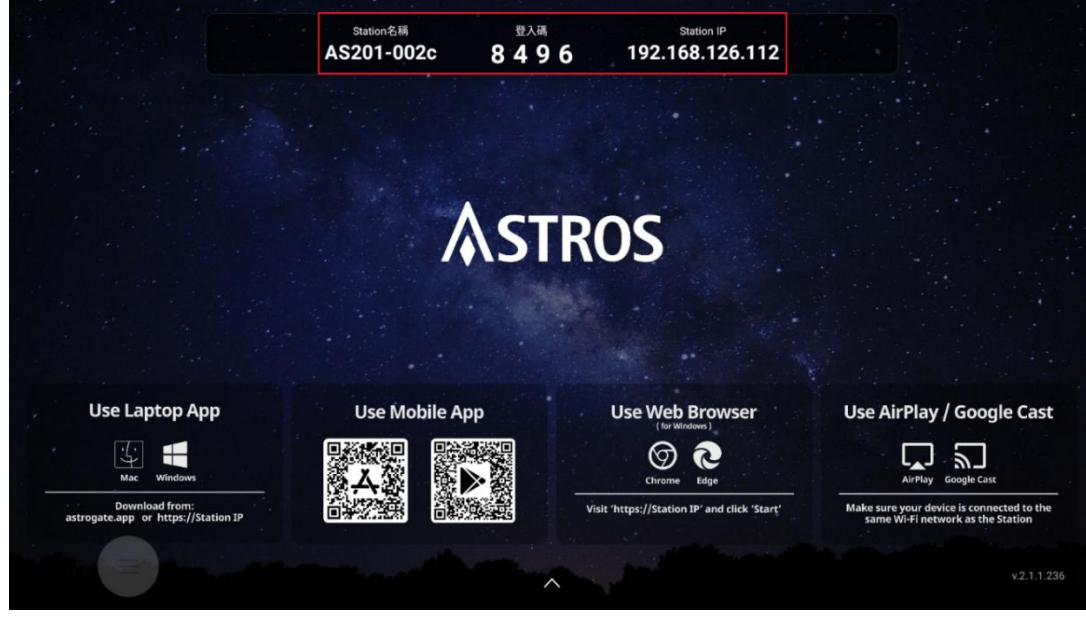

資訊面板

Station 名稱 登入碼 Station IP 本台 ASTROS Station 的系統名稱 登入本台 ASTROS Station 的四位數字碼 本台 ASTROS Station 的 IP 位址

- b. 無線視訊會議功能:將視訊會議設備連接到 Station,設備圖示會出現於待機畫面右上角
  - ◆ 僅 AS-201 提供
  - ◆ 使用無線視訊功能・Station 請務必插上電源轉接器;若視訊設備帶有電源也請插上 · 並請將視訊 設備 USB 連接到 Station 前面的 USB 3.0 埠以確保使用的穩定性

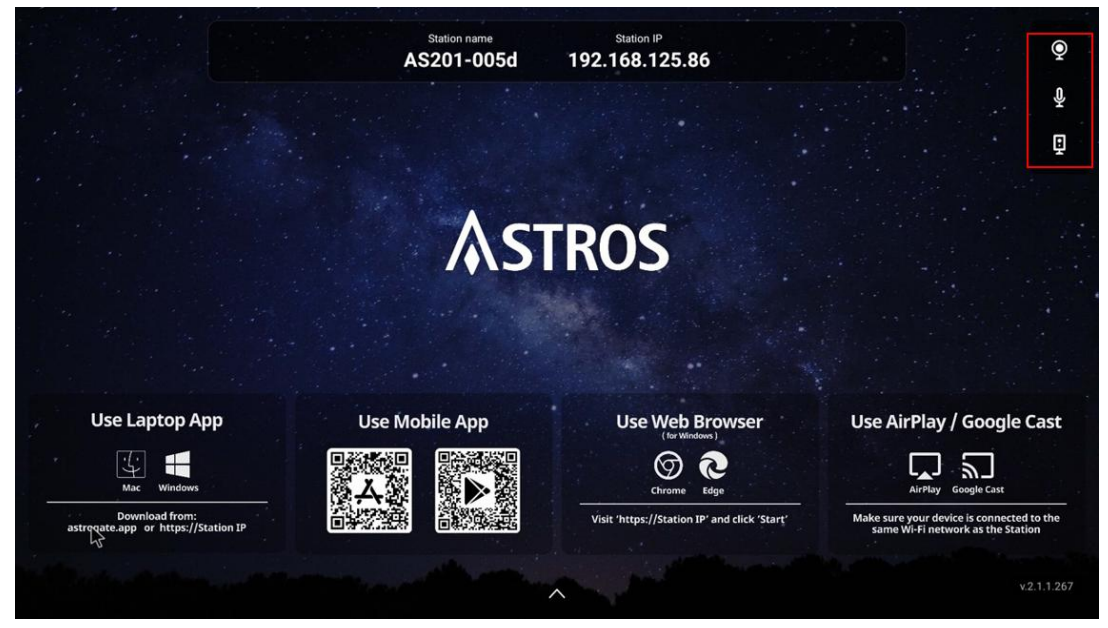

資訊面板 - 視訊會議設備圖示

| Q | 攝影機 |
|---|-----|
| ð | 麥克風 |
|   | 喇叭  |

♦

# 9.2 控制面板

控制面板可快速設定管控功能及管理畫面呈現方式

|                                                       |                         | $\checkmark$                 |                 |                                                                             |
|-------------------------------------------------------|-------------------------|------------------------------|-----------------|-----------------------------------------------------------------------------|
| Download from:<br>astrogate.app or https://Station IP | 連線:1 近距觀看:1             |                              | štar <u>t</u> ' | Make sure your device is connected to the same Wi-Fi network as the Station |
| Mac Windows                                           |                         |                              |                 | AirPlay Google Cast                                                         |
| Use Laptop App                                        |                         |                              |                 | Use AirPlay / Google Cast                                                   |
|                                                       |                         |                              |                 |                                                                             |
|                                                       |                         |                              |                 |                                                                             |
|                                                       | × APP                   | ► ₩2 53                      |                 |                                                                             |
|                                                       | 連線者名單                   | 全部停止 🔌                       |                 |                                                                             |
|                                                       | 懸浮面板                    |                              |                 |                                                                             |
|                                                       | 主持人模式                   |                              |                 |                                                                             |
|                                                       | 近距觀看                    |                              |                 |                                                                             |
|                                                       | 回控                      |                              |                 |                                                                             |
|                                                       | Station名稱<br>AS201-0136 | Station IP<br>192.168.125.33 |                 |                                                                             |
|                                                       | Station名稱               | Station IP                   |                 |                                                                             |

控制面板-1

| <b>协制</b> 面 板 問 閱                      | 只要將觸屏的 USB 線或是滑鼠 USB 接收器連接到 ASTROS Station 的 USB |
|----------------------------------------|--------------------------------------------------|
| 11111111111111111111111111111111111111 | 埠 · 即可自動啟動控制面板功能;點擊待機畫面下方箭頭圓形按鍵即可開啟面             |
|                                        | 板‧在螢幕上任一位置點擊即可隱藏面板                               |
| 回控                                     | 當回控功能啟動且 ASTROS Station 的 USB 埠已連接觸屏或滑鼠,即可使用觸    |
|                                        | 屏或滑鼠回控個人裝置                                       |
| 近距觀看                                   | 當近距觀看功能啟動時·連線的使用者可在個人裝置上使用 ASTROS App 即時         |
|                                        | 觀看,複製或儲存螢幕畫面                                     |
| 主持人模式                                  | 啟動主持人模式,可以允許主持人:                                 |
|                                        | 決定主畫面,包括全螢幕或分割畫面及投影位置                            |
|                                        | 指定連線者投影、退出投影、靜音、斷線、全部斷線或全部靜音                     |
|                                        | 注意事項                                             |
|                                        | 在此模式下,使用者仍可自由投影                                  |
| 懸浮面板                                   | 關閉以隱藏懸浮面板                                        |
| 連線者名單                                  | 連線者名單將會列出所有與 ASTROS Station 連線的使用者。當啟動主持人模式      |
|                                        | 時,主持人可控制連線者包括投影、暫停、停止、靜音、斷線等                     |
| 全部停止/全部靜音                              | 主持人模式下:                                          |
| Stop All 📣                             | 按下「全部停止」可將所有投影全部停止並回到待機畫面                        |
|                                        | 按下「靜音鍵」可讓所有投影內容均靜音,再按一次則回復聲音投影                   |
|                                        | 未開啟主持人模式下:                                       |
|                                        | 「全部停止」與「靜音鍵」功能將停用                                |
| 連線者                                    | 主持人模式下:                                          |
|                                        |                                                  |

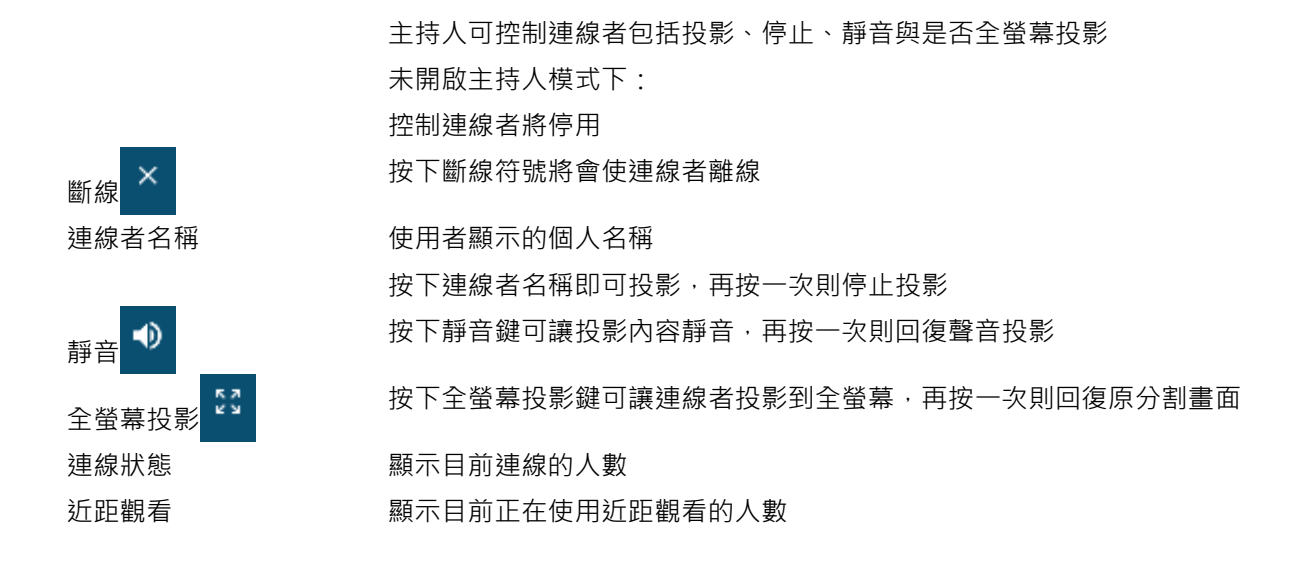

### 9.3 投影畫面排版

自動排版

投影排版將依照投影順序自動安排版面,版面分為全螢幕、二分割、三分割及四分割畫面 ◆ AS-101 僅支援全螢幕與二分割

#### 手動排版

在分割投影畫面上,可自由移動各區塊投影畫面改換到不同位置

♦ 欲使用本功能,請將回控功能關閉

### 9.4 協作功能懸浮面板與操作介面

◆ 僅 AS-201 提供

#### 懸浮面板

ASTROS Station 只要偵測到觸屏的 USB 線或是滑鼠 USB 接收器連接到 USB 埠,即會自動 打開協作功能懸浮面板;點擊螢幕上的懸浮圓形按鍵如上圖即可啟動協作功能。協作功能包 括電子白板、螢幕書寫及畫面擷取

懸浮面板可在螢幕上自由移動,若無人操作則在 15 秒後自動淡化隱藏

若要隱藏懸浮面板,請至 9.2>懸浮面板

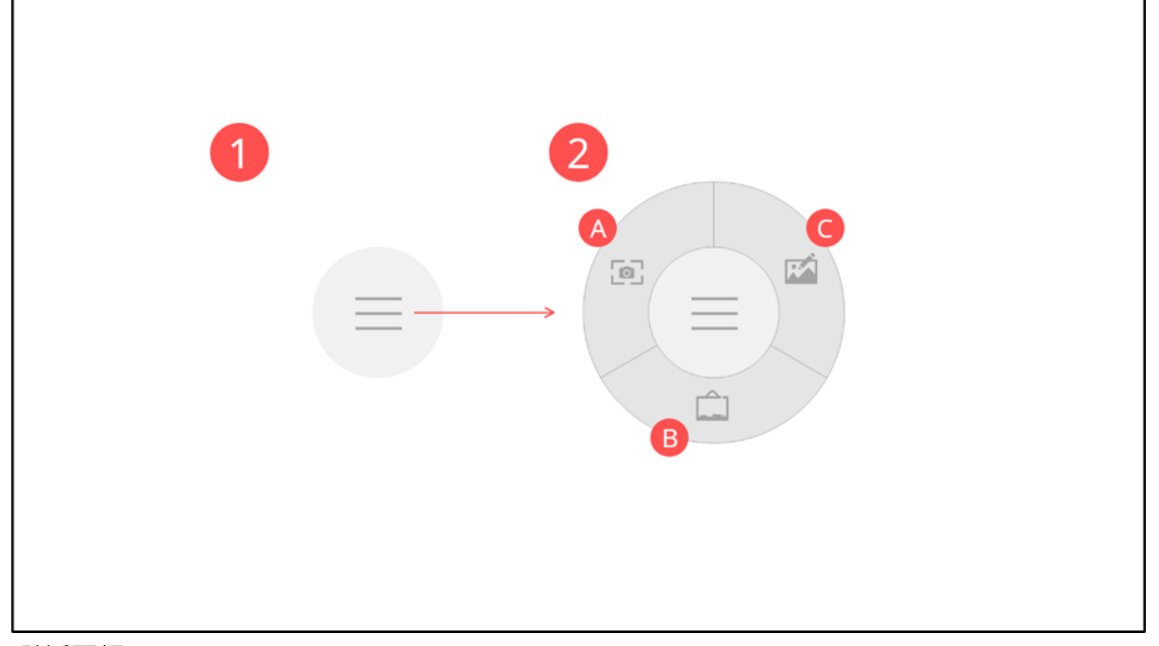

懸浮面板

| 1 | 懸浮面板圓形按鍵 | 按下圓形按鍵可將協作功能介面展開,再按一次即可縮小回復 |
|---|----------|-----------------------------|
| 2 | 協作功能介面展開 | 按下各協作功能即可展開該功能操作介面          |
| A | 畫面擷取     | 參考下述畫面擷取功能說明                |
| В | 螢幕書寫     | 參考下述螢幕書寫功能說明                |
| С | 電子白板     | 參考下述電子白板功能說明                |
|   |          |                             |

### 畫面擷取

投影中或電子白板使用中均可開啟畫面擷取功能,可擷取全螢幕或特定區域; 擷取後可匯入 電子白板進行編輯,或儲存為圖檔/PDF 檔至 USB 儲存裝置或 Station 後掃描帶走

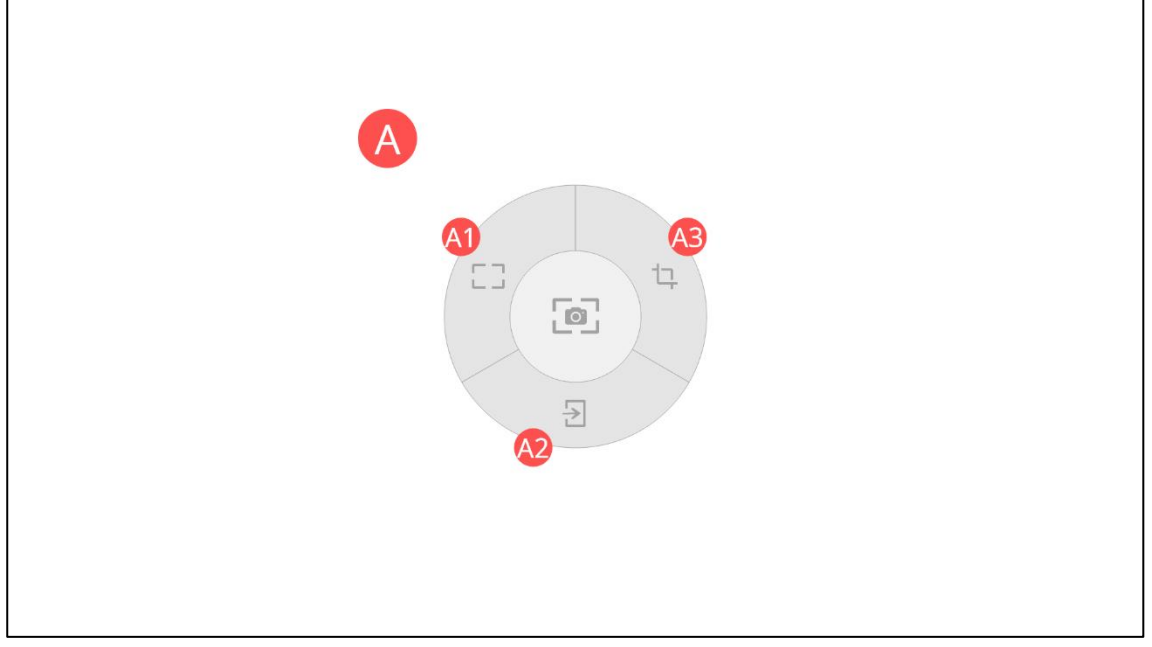

畫面擷取操作介面

| A | 畫面擷取操作介面 |
|---|----------|
|   |          |

- 全螢幕擷取後可直接儲存或是匯入電子白板進行編輯 A2 退出
  - 退出畫面擷取,回到協作功能介面
- ! 有關畫面擷取後續儲存,請參考下面「儲存」功能說明

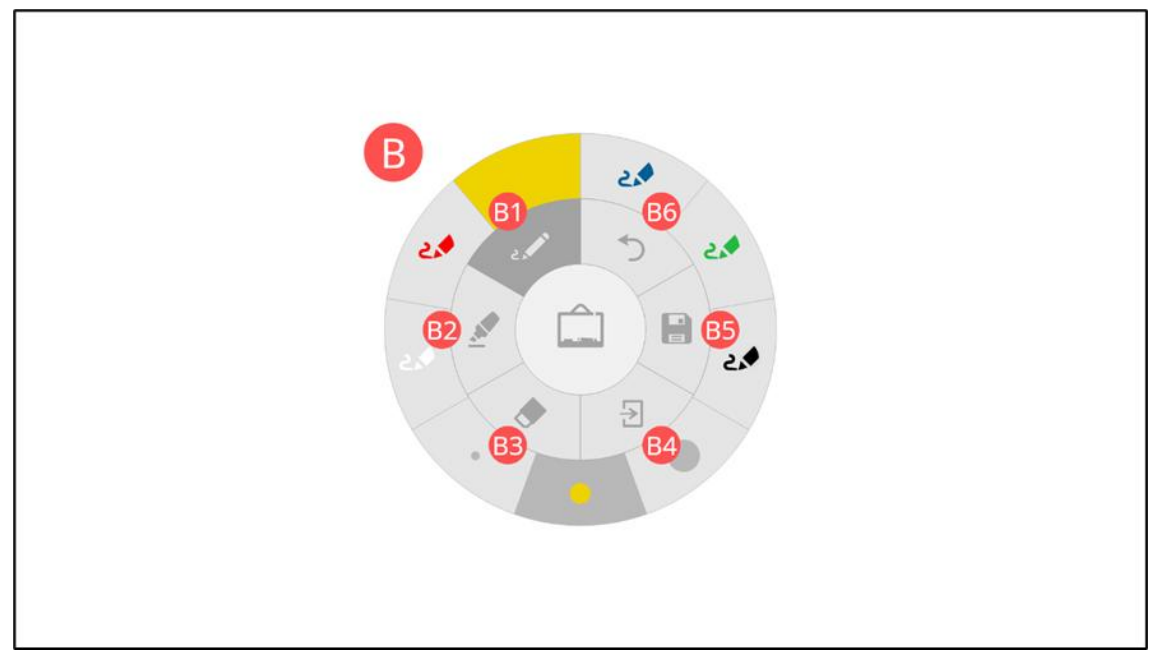

螢幕書寫操作介面

| В         | 螢幕書寫操作介面 |                                  |
|-----------|----------|----------------------------------|
| <b>B1</b> | 書寫筆      | 可畫出實心線條,共有三種粗細及六種顏色可選            |
| <b>B2</b> | 麥克筆      | 可畫出透明線條,共有兩種粗細與四種顏色可選            |
| <b>B3</b> | 橡皮擦      | 共有三種尺寸可選·若按下掃把圖案將清除所有筆跡          |
| <b>B4</b> | 退出       | 退出螢幕書寫·回到協作功能介面                  |
| <b>B5</b> | 儲存       | 攝取全畫面包含所有筆跡·攝取後可直接儲存或是匯入電子白板進行編輯 |
| <b>B6</b> | 上一步      | 可回復上一個編輯動作·至多10步                 |

## 電子白板

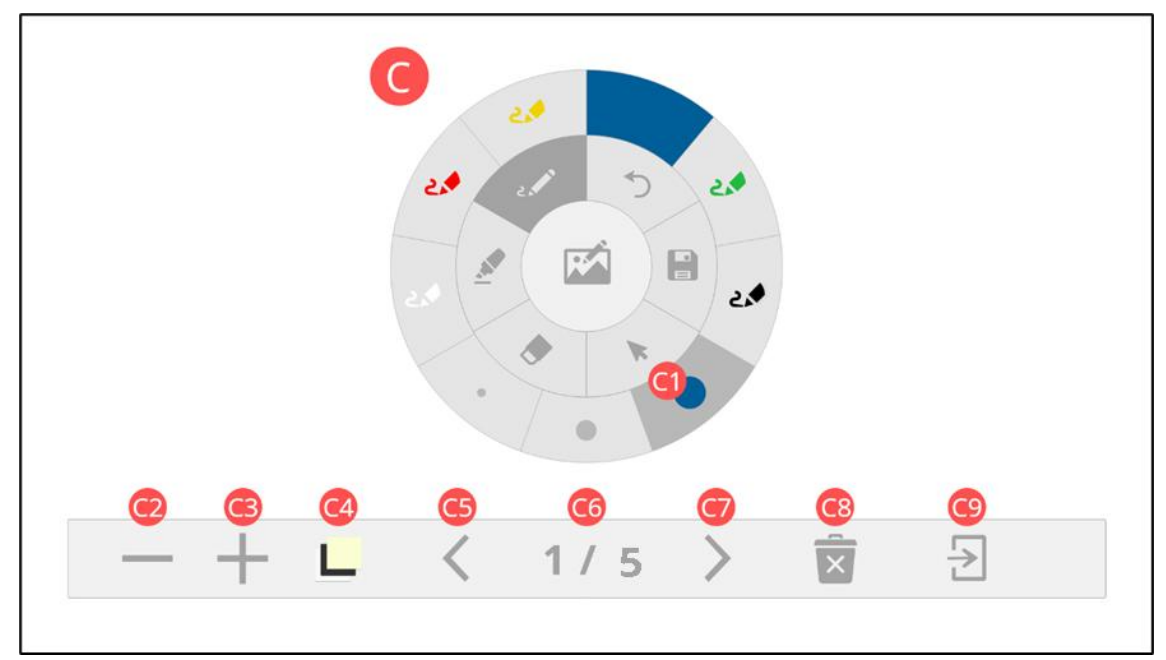

電子白板操作介紹

| C          | 電子白板操作介面  |                  |
|------------|-----------|------------------|
| (1)        | 選單        | 選擇想要進行的編輯動作      |
| (2)        | 刪除頁面      | 刪除正在編輯的頁面        |
| 3          | 加頁        | 新增一個頁面,並從新頁面開始編輯 |
| <b>C</b> 4 | 選擇版型      | 選擇頁面的底稿版型·共有四種選擇 |
| G          | 上一頁       | 到上一個編輯頁面         |
| <b>C</b> 6 | 目前頁數/ 總頁數 | 總頁數最多5頁          |
| (7)        | 下一頁       | 到下一個編輯頁面         |
| <b>C</b> 8 | 刪除所有頁面    | 將所有頁面全部刪除        |
| <b>(</b> 9 | 退出        | 退出電子白板,回到協作功能介面  |
|            |           |                  |

在畫面擷取、螢幕書寫或電子白板功能裡,均可將編輯畫面儲存下來

| 儲存選項 |     |  |  |  |
|------|-----|--|--|--|
| 格式   |     |  |  |  |
| 個片   | PDF |  |  |  |
| 儲存至  |     |  |  |  |
|      | 本裝置 |  |  |  |
|      |     |  |  |  |
| 取消   | 儲存  |  |  |  |
| 陳入至  | 白板  |  |  |  |

儲存操作介面

| 格式  | 選擇儲存格式‧若選擇儲存為圖片‧則圖片格式為.png‧在電子白板功能裡‧          |
|-----|-----------------------------------------------|
|     | 所有頁面將會壓縮成一個.zip 檔案 ;                          |
|     | 若選擇儲存為 PDF · 則檔案格式為.pdf · 在電子白板功能裡 · 所有頁面將會儲存 |
|     | 為一個 PDF 檔                                     |
| 儲存至 | 選擇儲存位置·若選擇儲存至 USB 隨身碟·請記得將隨身碟插入 ASTROS        |
|     | Station 的 USB 埠 ;                             |
|     | 若選擇儲存至本裝置,則檔案將會儲存至 ASTROS Station 本機          |
| 取消  | 離開儲存選項菜單                                      |
| 儲存  | 在儲存作業完畢時,螢幕畫面上將會產生一個 QR code,供使用者掃描後下載        |
|     | 檔案到個人裝置                                       |
|     |                                               |

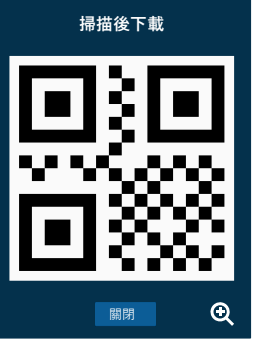

匯入至白板

! 個人裝置與 ASTROS Station 必須在同一網段上,才能成功掃描並下載 在畫面擷取與螢幕書寫功能裡,按下此按鍵可將畫面匯入至白板進行編輯

# 10注意事項

### 10.1NCC 警語

根據 NCC LP0002 低功率射頻器材技術規範\_章節 3.8.2:

取得審驗證明之低功率射頻器材,非經核准,公司、商號或使用者均不得擅自變更頻率、加 大功率或變更原設計之特性及功能。

低功率射頻器材之使用不得影響飛航安全及干擾合法通信;經發現有干擾現象時,應立即停 用,並改善至無干擾時方得繼續使用。

前述合法通信·指依電信管理法規定作業之無線電通信。低功率射頻器材須忍受合法通信或 工業、科學及醫療用電波輻射性電機設備之干擾。

應避免影響附近雷達系統之操作。

天線為高增益指向性只得應用於固定式點對點系統。

### 10.2警告事項

使用前請確實遵從產品說明指示操作,避免不當使用造成機器損毀

RTC 電池注意事項:

商品內含 RTC 電池,禁止對 RTC 電池充電,分解,加熱或靠近火源。

請勿吞食 RTC 電池,否則可能在 2 小時內引起嚴重的內部灼傷並導致死亡。

請將 RTC 電池遠離兒童。

保固期限:三年

因以下不當使用方式造成產品問題,則不在保固範圍內:

自行拆解或自行維修產品;拆卸或更換產品內的 RTC 電池;

將系統短路包含液體不當的噴灑於系統上;

使用非產品盒裝內的設備,例如電源轉換器或天線...等情況

如有其他問題,請聯絡客戶服務中心或經銷商,必要時請將產品送修

### 10.3 著作權

本使用手冊所包括的所有照片,圖片和軟體,均受國際版權法保護,保留所有權利。未經書 面同意,不得複製本使用手冊或包含於此處的任何素材。

#### 10.4免責聲明

本使用手冊中的資訊如有更改·恕不另行通知;亦保留不時對本使用手冊其內容進行更改的 權利。

# 10.5 商標聲明

ASTROS 及其 logo 是艾思通科技股份公司之註冊商標。

AirPlay, iPad, iPhone, Mac, App Store, macOS, iOS 和 iPadOS 是 Apple Inc. 在美國和其 他國家/地區註冊的商標。

Google Cast, Android, Chrome, Chrome OS, Chromebook, Chrome Cast 和 Google Play 是 Google, Inc.的商標。

Windows 及 Microsoft Edge 是 Microsoft Corporation 在美國和其他國家/地區的註冊商標。

Miracast 是 Wi-Fi 聯盟註冊的商標。

HDMI、HDMI 標誌以及 High-Definition Multimedia Interface 是 HDMI Licensing, LLC 在美國和/或其他國家的商標或註冊商標。

所有其他商標或註冊商標均是其各自所有者在美國和/或其他國家的資產。